# Point Cloud to Raster LAStools to ArcGIS

J Ramón Arrowsmith School of Earth and Space Exploration Arizona State University

Christopher J. Crosby UNAVCO

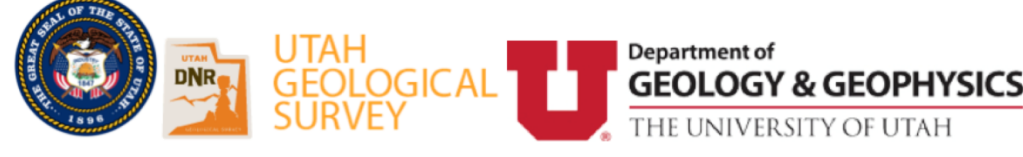

# Tutorial notes

Applications of High Resolution Topography to Geologic Hazards in Utah September, 2017, Salt Lake City, Utah

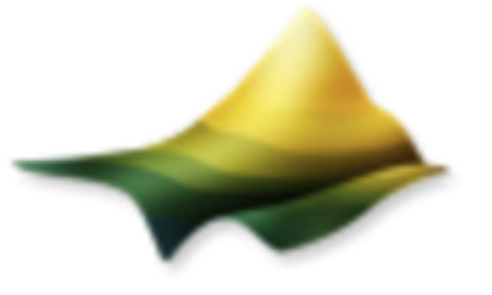

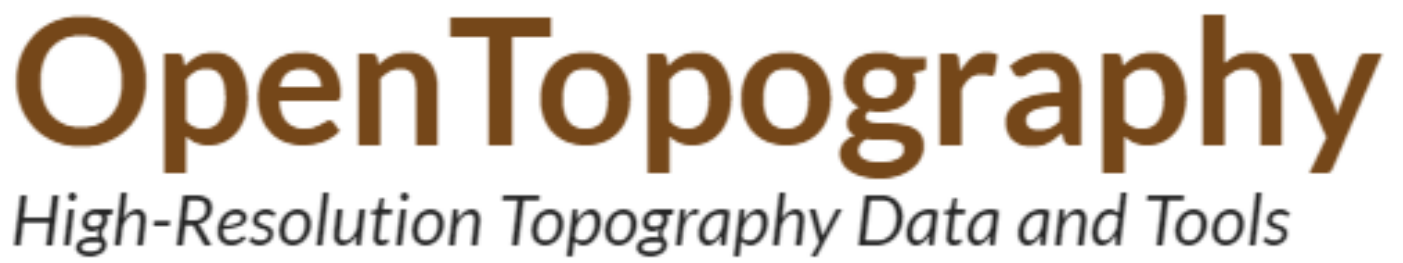

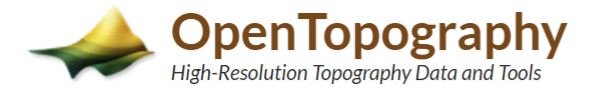

#### Find Topography Data

Instructions

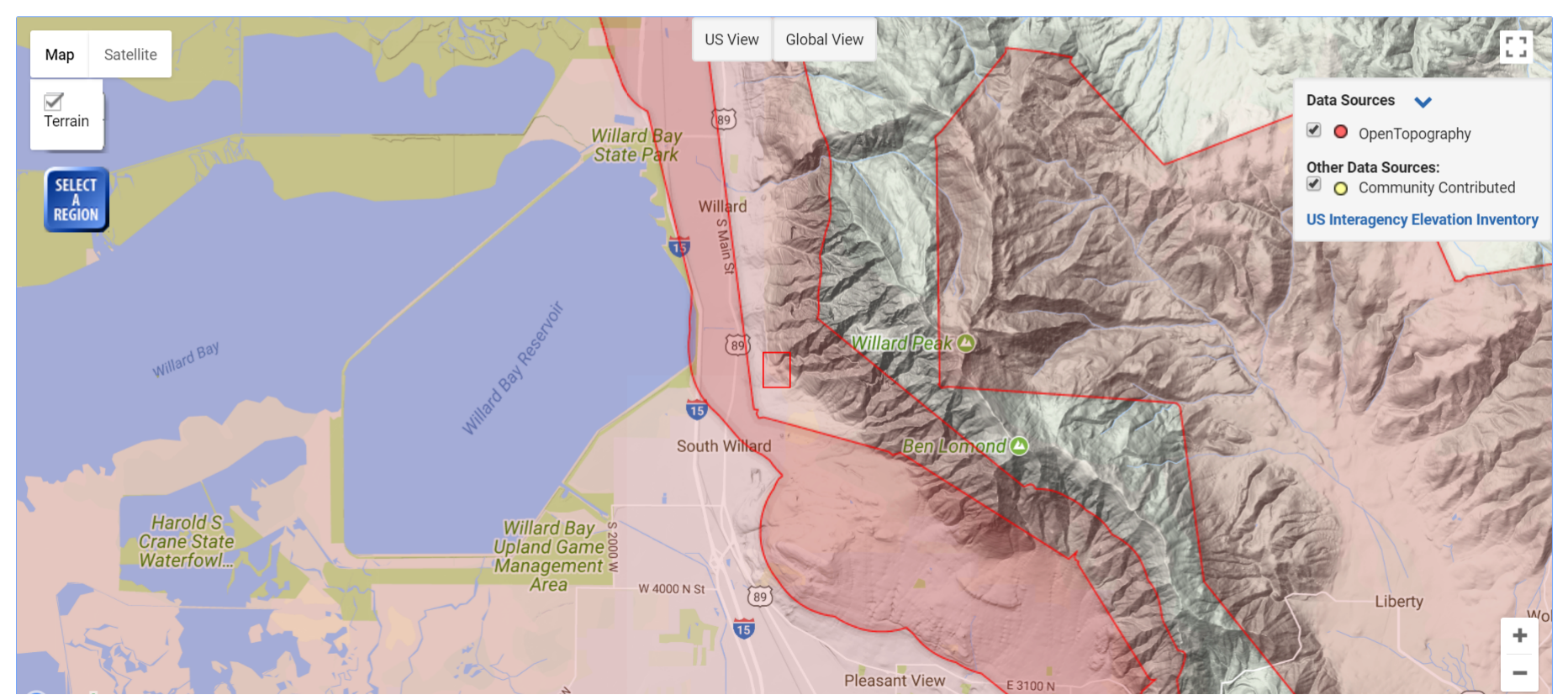

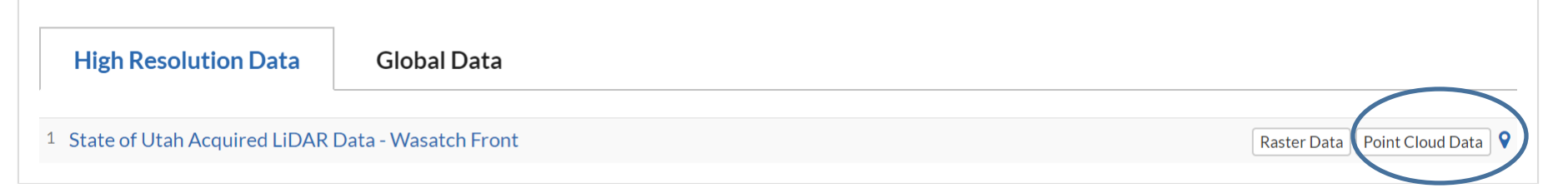

# **State of Utah Acquired Lidar Data - Wasatch Front**

1a. Select area of data to download or process 🕚

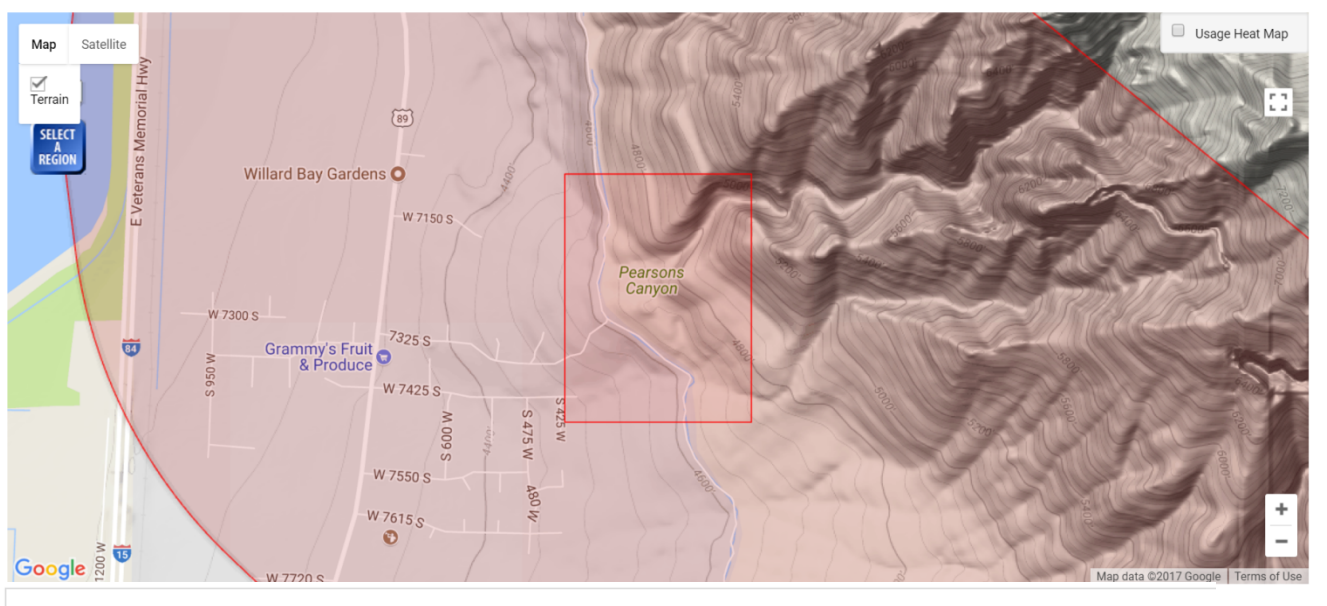

#### 3A. DEM Generation (Streaming TIN) ①

Gridding Method

Calculate TIN

Unselect

#### 1. Coordinates & Classification

Horizontal Coordinates: UTM Zone 12N, NAD83 (2011) [EPSG: 26912] Vertical Coordinates: NAVD88 (GEOID12A) [EPSG: 5703]

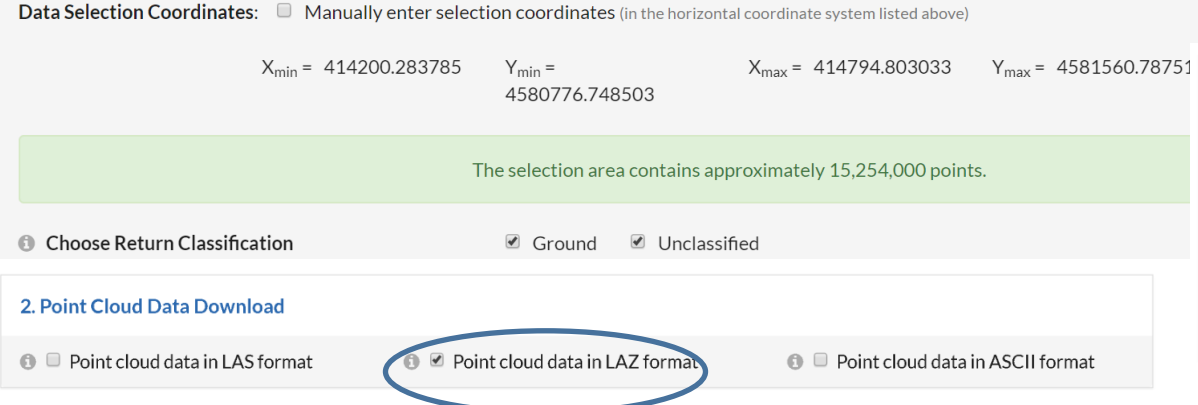

#### For now, don't select anything else

| These options<br>archive access                    | allow users to describe an<br>ed via myOpenTopo (avail | id keep track of their jobs. Information entered below is able only to registered OpenTopography users). |
|----------------------------------------------------|--------------------------------------------------------|----------------------------------------------------------------------------------------------------|
| Job title (up to                                   | 100 characters)                                        | UGS Pearsons Canyon demo                                                                                 |
| Job descriptio                                     | <b>on</b> (up to 500 characters)                       | Job description                                                                                          |
| Enter your e-r<br>for notification u<br>processing | nail address<br>Ipon completion of                     | ramon.arrowsmith@asu.edu                                                                                 |

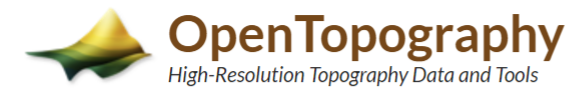

HOME ABOUT V DATA V TOOLS V LEARN V COMMUNITY V

#### Point Cloud Job Report

Modify and resubmit this job Full job metadata report Download Job Metadata View Job Configuration **Q** 

| Job Id          | Dataset     | Title                    | Submission          | Completion          | Duration | Num points | Final Status |
|-----------------|-------------|--------------------------|---------------------|---------------------|----------|------------|--------------|
| pc1505615743550 | UGS_Wasatch | UGS Pearsons Canyon demo | 2017-09-16 19:35:44 | 2017-09-16 19:36:04 | 20 secs  | 14,014,140 | Done 🗸       |

#### **Download Job Results**

 Point Cloud Results
 Download point cloud data in LAZ formation points.laz (63.3 MB)
 Rename it so you can remember

 Share These Job Results

# LAStools

- Open source and commercial tools for processing and analyzing lidar point cloud data in LAS/LAZ format
- <a href="https://rapidlasso.com/lastools/">https://rapidlasso.com/lastools/</a>
- Native GUI, command line, ArcGIS, QGIS & ERDAS Imagine toolboxes.

| Products LAStools BLAST LASzip PulseWaves Blog Events Support Contact                                                                                                    |
|----------------------------------------------------------------------------------------------------|
|                                                                                                    |
| LAStools                                                                                                    |
| Our flagship product is the LAStools software suite, which is an easy download (28 MB) and is available for licensing (see pricing). It is a collection of highly efficient, batch-scriptable, multicore command line tools. We have tools to classify, tile, convert, filter, raster, triangulate, contour, clip, and polygonize LiDAR data (to name just a few functions). All of the tools can also be run via a native GUI and are available as a LiDAR processing toolboxes for ArcGIS versions 9.3, 10.0, 10.1, 10.2, or 10.3, for QGIS versions 1.8, 2.0, 2.2, 2.4, 2.6, 2.8, or 2.10, and for ERDAS IMAGINE versions 14.0 and 15.1. |
| LAStools are the fastest and most memory efficient solution for batch-scripted multi-core LiDAR processing and can turn billions of LiDAR points into useful products<br>at blazing speeds and with low memory requirements. For seamless processing of large amounts of LiDAR we further offer the BLAST extension of LAStools.                                                                                                    |
|                                                                                                    |
| Share this:                                                                                                    |

📰 lasview - just a little LAS viewer

| PearsonDemopoints.laz                                               |                                                                                            | selected file only     process all files     verbose     render only +     color by + |
|---------------------------------------------------------------------|--------------------------------------------------------------------------------------------|---------------------------------------------------------------------------------------|
| browse                                                              | RUN .                                                                                      | window size +                                                                         |
| V.                                                                  | lasview - i "C:\Users\ramon\Google Drive\+S_Active_Items\2017UGS_OT\PearsonDemopoints.laz" | VIEW                                                                                  |
| \BorahPeak                                                          | START                                                                                      | sample points: 5000000                                                                |
| LAStools                                                            |                                                                                            | apply file source ID                                                                  |
| \Papers                                                             | CANCEL                                                                                     | concavity: 50                                                                         |
|                                                                     |                                                                                            |                                                                                       |
| wildcard: *.laz add                                                 |                                                                                            |                                                                                       |
| directory: E:\ go                                                   |                                                                                            | README <q>UIT</q>                                                                     |
| 🔽 .las 🔽 .laz 🔽 .bin                                                |                                                                                            |                                                                                       |
| 🗖 .asc 🔲 .bil 🔲 .dtm                                                |                                                                                            |                                                                                       |
| ASCII files +                                                       |                                                                                            |                                                                                       |
| filter +                                                            |                                                                                            |                                                                                       |
| transform +                                                         |                                                                                            |                                                                                       |
| projection +                                                        |                                                                                            |                                                                                       |
| overlays +                                                          |                                                                                            |                                                                                       |
| LAS version: 1.2                                                    |                                                                                            |                                                                                       |
| source ID: 0 created: 258/2017<br>1 AStools (c) by rapidlasso GmbH' |                                                                                            |                                                                                       |
| 'las2las (version 140403) + OT'                                     |                                                                                            |                                                                                       |
| # of points: 14014140                                               |                                                                                            |                                                                                       |
| point type: 3 point size: 34                                        |                                                                                            |                                                                                       |

· 🗆 🗙

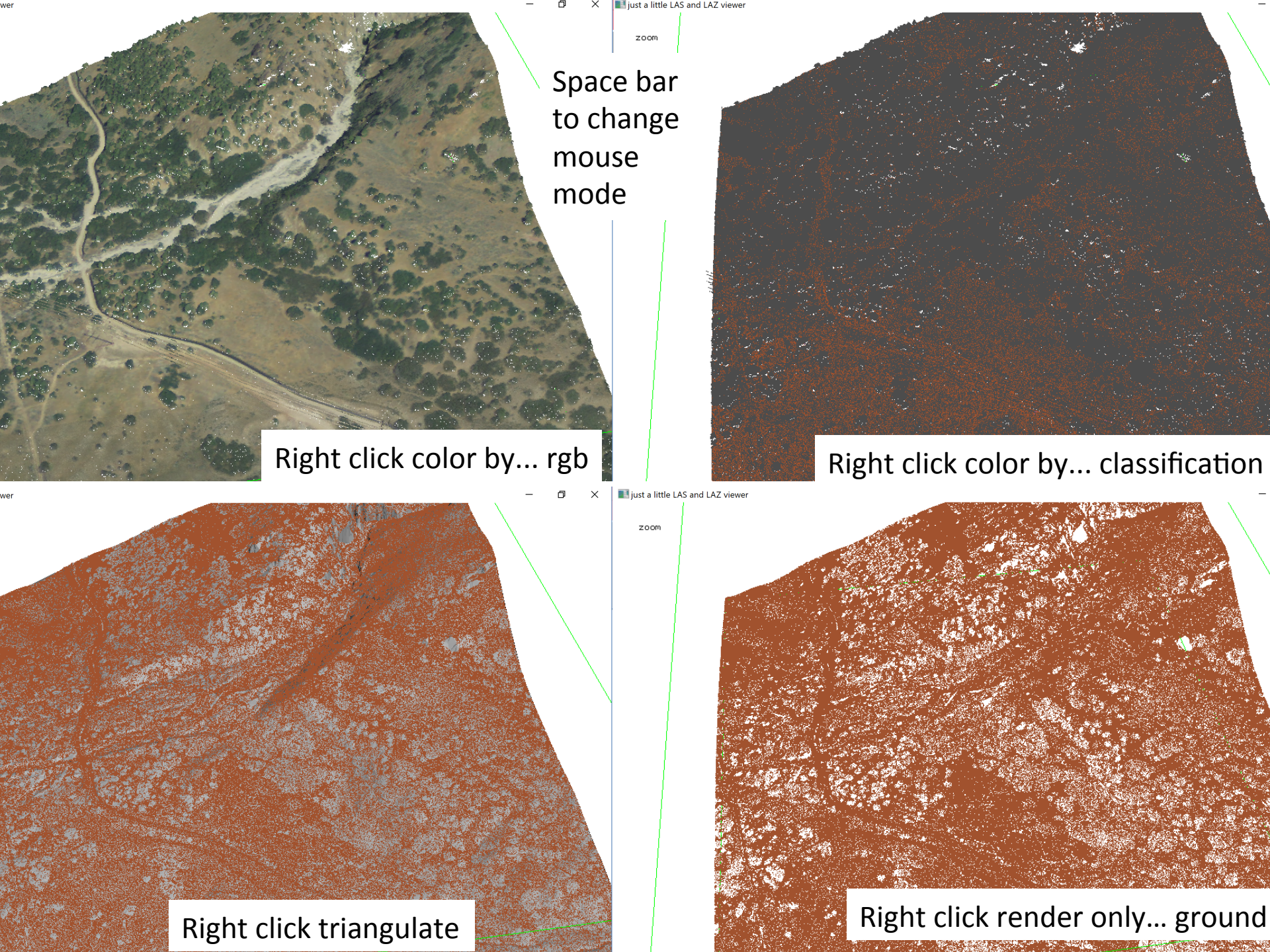

# ASPRS LAS(er) Format

- Binary public format for exchange of 3D point cloud data. Owned & maintained by ASPRS.
- Airborne lidar-oriented. v. 1.0 (2003) v 1.4 (2011)

| ASPRS Standard LIDAR Point Classes |                              |  |  |  |
|------------------------------------|------------------------------|--|--|--|
| Classification Value (bits<br>0:4) | Meaning                      |  |  |  |
| 0                                  | Created, never classified    |  |  |  |
| 1                                  | Unclassified <sup>1</sup>    |  |  |  |
| 2                                  | Ground                       |  |  |  |
| 3                                  | Low Vegetation               |  |  |  |
| 4                                  | Medium Vegetation            |  |  |  |
| 5                                  | High Vegetation              |  |  |  |
| 6                                  | Building                     |  |  |  |
| 7                                  | Low Point (noise)            |  |  |  |
| 8                                  | Model Key-point (mass point) |  |  |  |
| 9                                  | Water                        |  |  |  |

 .LAZ = LASzip – open source library for lossless compression of LAS lidar data. Developed by Martin Isenburg of LAStools. THE

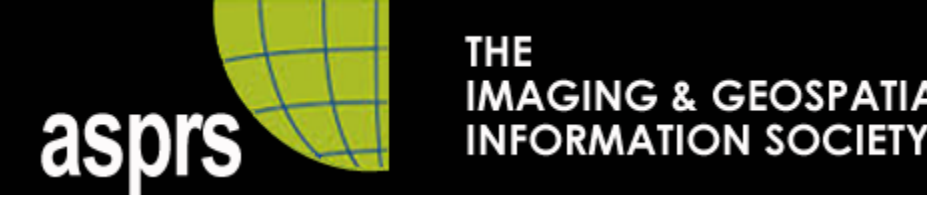

AGING & GEOSPA

# Overview

Starting with an LAS/LAZ file, let's explore the contents of the file, do some manipulation and filtering, and then maybe reproject the file. Next we'll make elevation and other rasters using Lastools and visualize and examine them in Google Earth and ArcGIS.

# Outline

- 1. LASinfo to see what's in the file (attributes etc)
- 2. LAS2txt to look at contents in human readable form
- 3. LASboundary to make an outline of the file and plot it on a map
- 4. LASground to classify ground vs vegetation points
- 5. LAS2LAS for filtering on attributes and reprojection
- 6. Lasgrid point density
- 7. Lecture burst on generating DEMs from points
- 8. Neighborhood approach for DSM and DTM (Lasgrid DEM)
- 9. Tinning approach with tiling for DSM and DRM (lastile and blast2dem)
- 10.ArcGIS DEM visualization, manipulation, and simple raster math

# LASinfo – reports contents of LAS file

X Iasinfo - prints out a quick overview of the LiDAR content of a LAS/LAZ/BIN/ASCII file 1 job on 4 cores + PearsonDemopoints.laz selected file only process all files merge files into one 🗆 output ... "+⊧ verbose VIEW. sample points: 5000000 browse ... **RUN** ٠ lasinfo -i "C:\Users\ramon\Google Drive\+S\_Active\_Items\2017UGS\_OT\PearsonDemopoints.laz" -otxt output option none \2017 OT short course C stderr START \BorahPeak C stdout. \LAStools COPY C \* info.txt \OldTalks to build from CANCEL \Papers ⊙ \*.txt. PearsonDemopoints.laz 🗖 no header report no VLRs report wildcard: \*.laz add 🔲 no min/max report 🔲 outside bb report directory: E:V go. 🔲 do not parse points 🔽 .laz 🔽 .bin 🔽 .las -🔲 compute point density □.asc □.bil □.dtm progress + [ ASCII files ... + P🗉 histogram + filter ... +repair counters repair bounding box +| transform ... file source id ++ projection ... +|creation date + overlays ... +🗉 system identifier LAS version: 1.2 Run button is down here + generating software 0 created: 258/2017 source ID: 'LAStools (c) by rapidlasso GmbH' + bounding box --collapse the upper choices 'las2las (version 140403) + OT' WARNING (may corrupt) # of points: 14014140 point type: 3 point size: 34 global encoding + 4000 00 44 470

# LASinfo – reports contents of LAS file

PearsonDemopoints - Notepad File Edit Format View Help reporting all LAS header entries: file signature: 'LASF file source ID: 0 global encoding: 1 project ID GUID data 1-4: 0000000-0000-0000-5455-48410000000 version major.minor: 1.2 system identifier: 'LAStools (c) by rapidlasso GmbH' 'las2las (version 140403) + OT' generating software: file creation day/year: 258/2017 header size: 227 Header summary offset to point data: 1487 number var. length records: 3 point data format: 3 point data record length: 34 number of point records: 14014140 number of points by return: 13428282 578830 6177 846 5 scale factor x y z: 0.01 0.01 0.01 offset x y z: 000 414200.29 4580776.75 1355.91 min x y z: max x y z: 414794.80 4581560.78 1599.66 ariable length header record 1 of 3: reserved 43707 user ID 'LASF Projection' record ID 34735 Georeferencing information length after header 96 description 'GeoTIFF GeoKeyDirectoryTag' GeoKeyDirectoryTag version 1.1.0 number of keys 11 key 1024 tiff tag location 0 count 1 value offset 1 - GTModelTypeGeoKey: ModelTypeProjected key 1025 tiff tag location 0 count 1 value offset 1 - GTRasterTypeGeoKey: RasterPixelIsArea key 1026 tiff tag location 34737 count 31 value offset r 4 .... VEDT 41420029 41479480 key 2049 tiff tag location 34737 count 6 value offset 3 Y 458077675 458156078 key 2054 tiff tag location 0 count 1 value offset 9102 135591 159966 Ζ intensity 0 255 key 3072 tiff tag location 0 count 1 value offset 26912 return number 5 1 key 3076 tiff\_tag\_location 0 count 1 value\_offset 9001 number of returns 1 5 key 4096 tiff\_tag\_location 0 count 1 value\_offset 5703 edge of flight line 0 key 4097 tiff tag location 34737 count 14 value offset scan direction flag 0 key 4098 tiff tag location 0 count 1 value offset 5103 classification 1 7 scan angle rank 20 Summary of file contents --16 user data 0 0 point source ID 6165 12218 Min/max & histogram – gps time 67454341.779927 68227738.997013 Color R 7424 61440 G 8192 61696 from scan of file B 10752 59648 number of first returns: 13428282 number of intermediate returns: 7035 number of last returns: 13428388 number of single returns: 12849565 overview over number of returns of given pulse: 12849565 1145171 16008 3368 22 0 0 histogram of classification of points: 10625129 unclassified (1)

> 3388321 ground (2) 690 noise (7)

# LAS2TXT – points in ascii

×

Ias2txt - turns LiDAR into human-readable, easy-to-parse ASCII

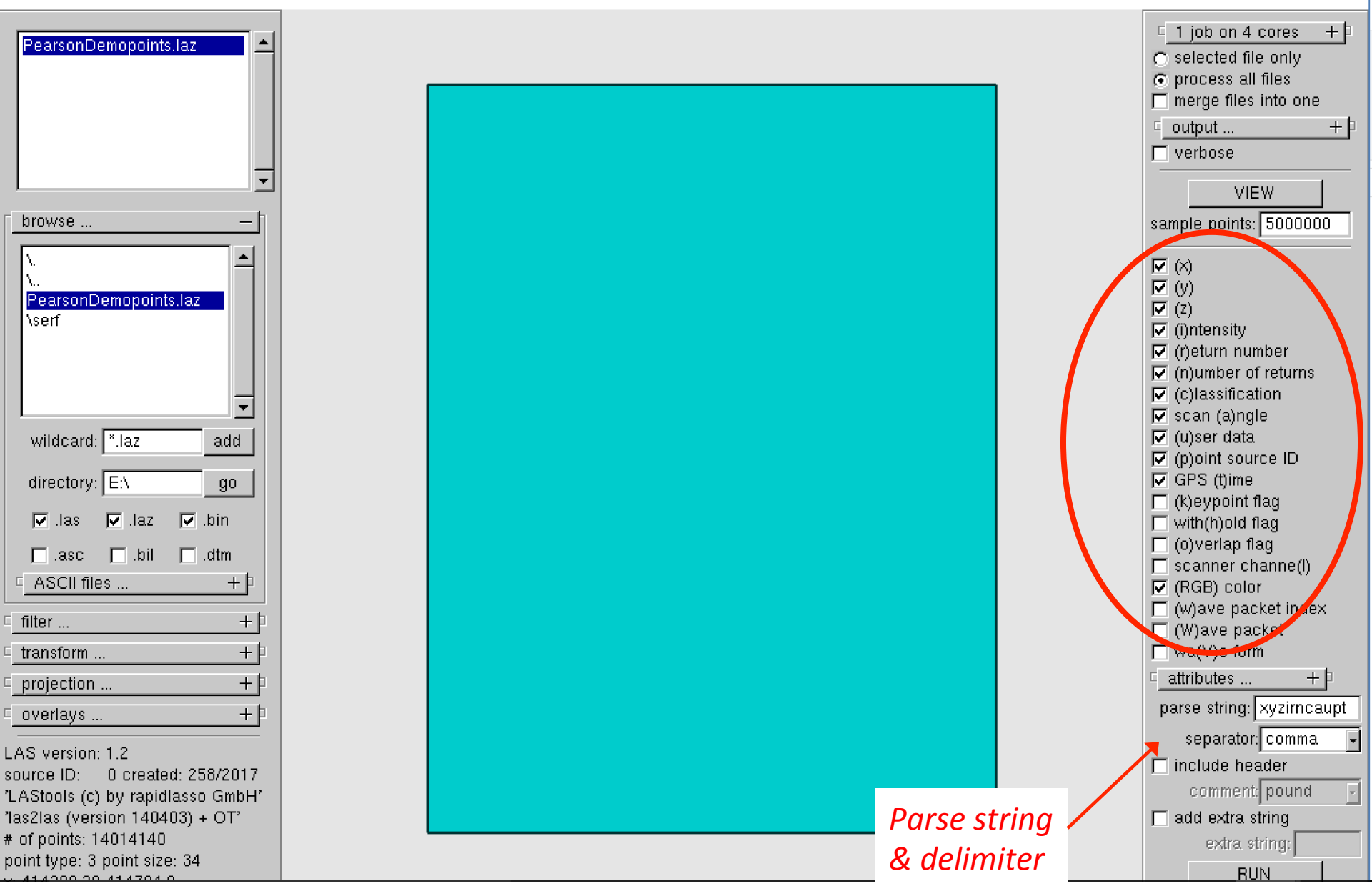

#### $(\times)$ LAS2TXT – points in ascii (y) 4 (Z) 🔽 (i)ntensity 414248.13,4580776.87,1363.64,134,1,1,1,5,0,6165,67454341.779927,22528,23 ()eturn number বি (n)umber of returns 414248.04,4580776.97,1363.51,148,1,1,1,5,0,6165,67454341.782320,23040,23 (c)lassification 🔽 scan (a)ngle 414246.79,4580776.96,1363.12,192,1,1,1,5,0,6165,67454341.800585,27904,28 (u)ser data 414247.00,4580777.40,1363.19,185,1,1,1,5,0,6165,67454341.800597,29184,25 GPS (t)ime 414246.90,4580777.54,1363.31,162,1,1,1,5,0,6165,67454341.803013,29440,29 414246.68,4580777.08,1363.20,170,1,1,1,5,0,6165,67454341.803025,31488,32 (0) Verlap flag scanner channe(l) 414245.40,4580776.88,1363.18,199,1,1,1,5,0,6165,67454341.821231,29696,29 (RGB) color (w)ave packet index 414245.62,4580777.35,1363.11,221,1,1,2,5,0,6165,67454341.821243,33024,33 (W) ave packet 414245.84,4580777.80,1363.14,230,1,1,2,5,0,6165,67454341.821255,31488,31 wa(V)e form +attributes ... 414246.05,4580778.24,1363.22,205,1,1,1,5,0,6165,67454341.821266,33792,32 parse string: xyzirncaupt 414245.98,4580778.42,1363.16,233,1,1,2,5,0,6165,67454341.823683,35072,34 separator: comma 414245.74,4580777.94,1363.15,236,1,1,1,5,0,6165,67454341.823695,31488,30720,25088 414245.51,4580777.45,1363.18,231,1,1,5,0,6165,67454341.823707,32512,32512,26624 414245.27,4580776.96,1363.20,206,1,1,1,5,0,6165,67454341.823718,28416,28160,22272 414244.14,4580777.17,1363.16,235,1,1,1,5,0,6165,67454341.841924,26624,24576,23040 414244.36,4580777.63,1363.17,202,1,1,2,5,0,6165,67454341.841936,27904,26368,23296 414244.58,4580778.09,1363.19,236,1,1,1,5,0,6165,67454341.841948,28672,27392,23040 414244.80,4580778.53,1363.25,213,1,1,5,0,6165,67454341.841960,28928,27648,23040 414245.01,4580778.98,1363.24,236,1,1,1,5,0,6165,67454341.841971,29440,27648,23296 414245.23,4580779.44,1363.22,237,1,1,1,5,0,6165,67454341.841983,29184,27648,23552 414244.97,4580779.17,1363.20,237,1,1,1,5,0,6165,67454341.844376,28672,27136,22784 414244.73,4580778.69,1363.22,215,1,1,1,5,0,6165,67454341.844388,29184,27648,23296

# LASboundary – generate outline of point data

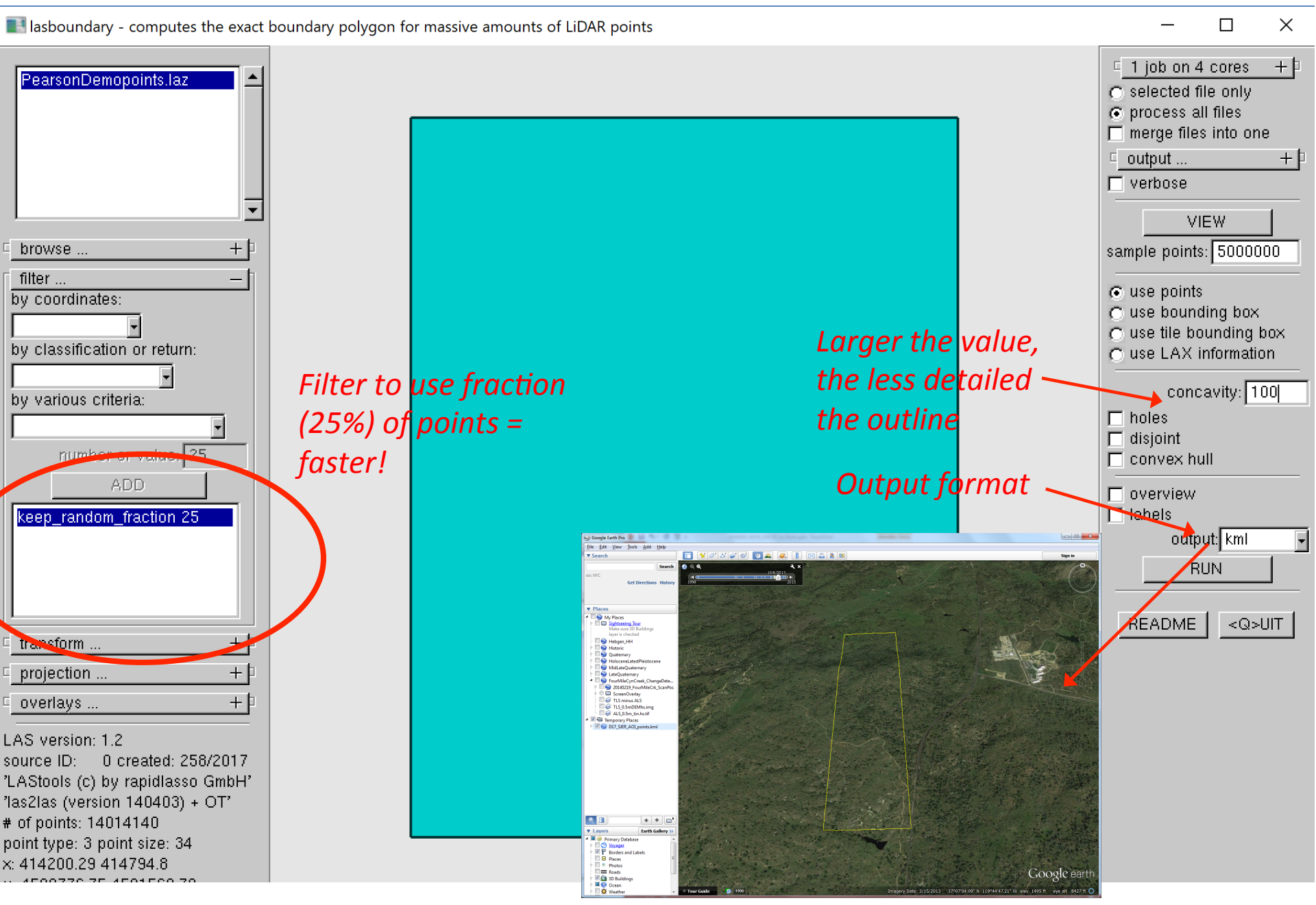

# LAS2LAS – filtering, clipping, coordinate transformation

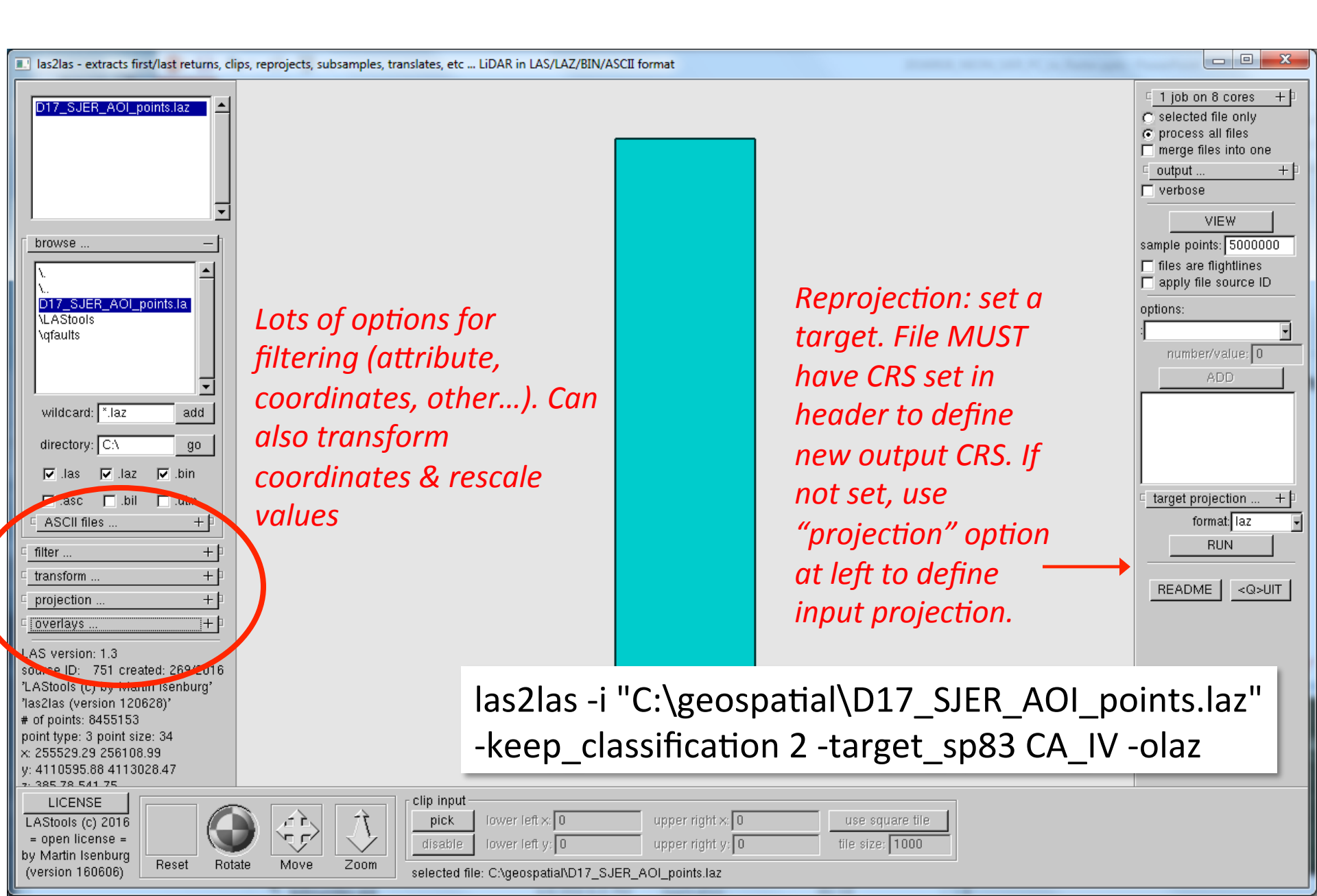

# *Lecture burst:* Point cloud classification

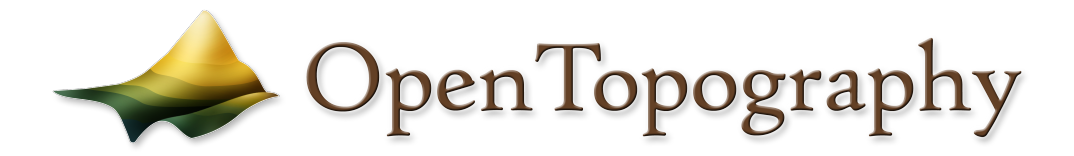

# Lidar ground classification

...simplified...

Three assumptions:

- 1. Ground is smooth
  - Assumption: high curvature is not a point on the ground
- 2. Ground is continuous (single-valued)
- 3. Ground is lowest surface in vicinity

# Start with mixed ground and canopy returns (e.g. last-return data), build TIN

# Flag points that define spikes (strong convexities)

# Rebuild TIN

# Flag points that define spikes (strong convexities)

# Rebuild TIN

R. Hagerud, USGS

A

# Flag points that define spikes (strong convexities)

# Rebuild TIN

# **Despike algorithm**

# Benefits:

- It works
- It's automatic
  - Cheap
  - All assumptions explicit
- It can preserve breaklines
- It appears to retain more ground points than other algorithms

# **Despike algorithm**

Cross-section of highway cut

# Problems:

- Removes some corners
- Sensitive to negative blunders
- Computationally intensive
- Makes rough surfaces
  - Real? Measurement error? Misclassified vegetation?

# **Point cloud classification**

- LAStools LASground
- Other software:
  - Terrascan
  - QT Modeler
  - ENVI lidar
  - Global Mapper
  - MCClidar
  - CANUPO (CloudCompare)
- Still an area of active research
- Based on algorithm in Axellson (2000)\*, with some modifications

Modified from T. Goulden, NEON

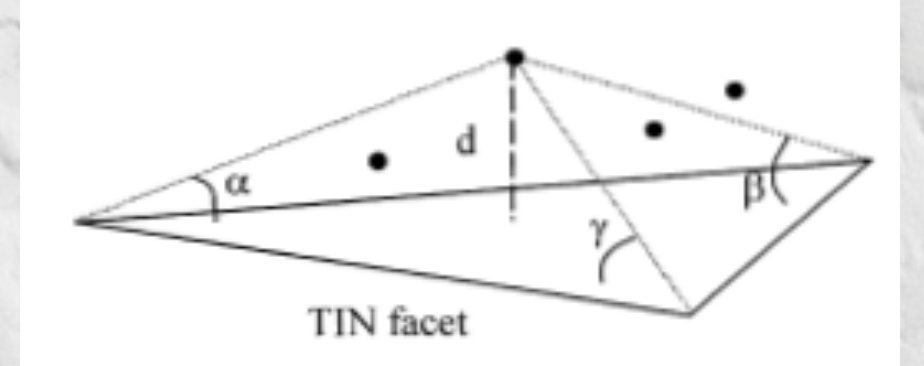

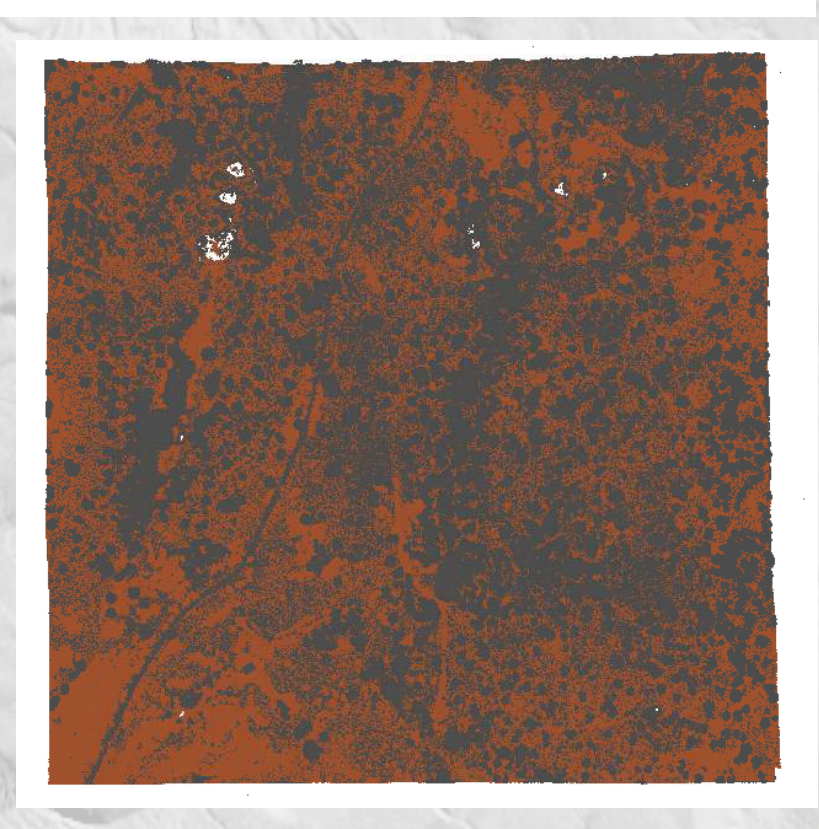

# LASground – identify bare-earth (ground) points

| I lasground - extracts the bare-earth f                                                                                                    | rom LiDAR by classifying all | ground points                                 | 100 P                                                                                      | -                        |                                                                                                    |
|----------------------------------------------------------------------------------------------------|------------------------------|-----------------------------------------------|--------------------------------------------------------------------------------------------|--------------------------|----------------------------------------------------------------------------------------------------|
| PearsonDemopoints_unclass                                                                                                    | Input: Uno<br>point clou     | classified<br>d file                          |                                                                                            |                          | 1 job on 8 cores       +         ○ selected file only         ○ process all files         merge files into one         output         -            dir:         C:\OTO         appendix: |
| PearsonDemopoints_uncl         PearsonDemopoints_uncl         PearsonDemopoints_uncl         PearsonDemopoints_work         \testing         wildcard:         *.laz         add         directory:       C:\         go         ✓         .las       .laz         .asc       .bil         .dtm         _ASCII files         +                                                                                                    |                              |                                               | Ground classification<br>settings: Output<br>filename, landcover<br>type, processing level |                          | VIEW sample points: 5000000 no bulge no stddev in horizontal feet in vertical feet by flightline wilderness nature town or flats city or warehouses metropolis custom                    |
| Image: Image: |                              | Clip input<br>pick lower l<br>disable lower l | left x: 0 upper right x: 0<br>left y: 0 upper right y: 0                                   | use squa<br>tile size; 1 | c settings +<br>c default<br>c fine<br>e extra<br>c ultra<br>c ignore points +<br>c compute height<br>replace z<br>output: laz →<br>RUN<br>re tile                                       |

selected file: C:\OTdata\17Utah\PearsonDemopoints\_unclass.laz

# LASground – identify bare-earth (ground) points

## **Reclassified point cloud**

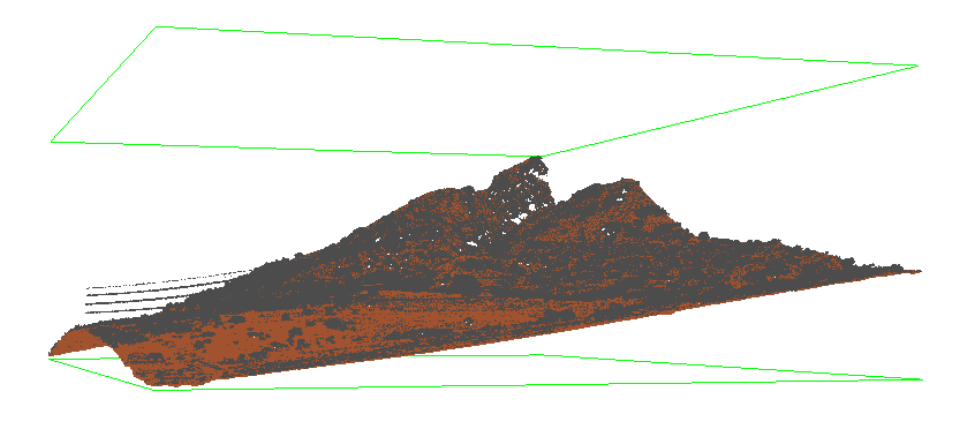

| X 4                       | 1420029    | 41479480   |       |
|---------------------------|------------|------------|-------|
| Y 45                      | 8077675 4  | 58156078   |       |
| Z                         | 135591     | 159966     |       |
| intensity                 | 0          | 255        |       |
| return_number             | 1          | 5          |       |
| number_of_retu            | ırns 1     | 5          |       |
| edge_of_flight            | _line 0    | 0          |       |
| scan_direction            | ı_flag 0   | 1          |       |
| classificatior            | ı 1        | 7          |       |
| <pre>scan_angle_rar</pre> | ık -16     | 20         |       |
| user_data                 | 0          | 0          |       |
| <pre>point_source_I</pre> | D 6165     | 12218      |       |
| gps_time 67454            | 341.779927 | 68227738.9 | 97013 |
| Color R 7424 6            | 51440      |            |       |
| G 8192 6                  | 1696       |            |       |
| B 10752                   | 59648      |            |       |

#### Original point cloud classification

pan

| number of last retur | ns: 13428388              |            |         |       |      |    |   |
|----------------------|---------------------------|------------|---------|-------|------|----|---|
| number of single ret | urns: 12849565            |            |         |       |      |    |   |
| overview over number | of returns of given pulse | : 12849565 | 1145177 | 16008 | 3368 | 22 | 0 |
| biscogram of classif | ication of points:        |            |         |       |      |    |   |
| 10625129 un          | classified (1)            |            |         |       |      |    |   |
| 3388321 gr           | ound (2)                  |            |         |       |      |    |   |
| 690 no               | ise (7)                   |            |         |       |      |    |   |

| x í          | 41420027   | 41479482  |  |
|--------------|------------|-----------|--|
| Y            | 458077673  | 458156080 |  |
| Z            | 135590     | 159964    |  |
| intensity    | 0          | 0         |  |
| return_numbe | er 1       | 5         |  |
| number_of_re | eturns 1   | 5         |  |
| edge_of_flig | ht_line 0  | 0         |  |
| scan_directi | on_flag 0  | 1         |  |
| classificati | on 1       | 2         |  |
| scan_angle_r | ank -16    | 20        |  |
| user_data    | 0          | 0         |  |
| point_source | 2_ID 0     | 0         |  |
| gps_time 0.0 | 00000 0.00 | 00000     |  |
| Color R 7424 | 61440      |           |  |
| G 8192       | 61696      |           |  |
| в 1075       | 52 59648   |           |  |

# warning: After point cloud (re)classification

number of last returns: 13428388 number of single returns: 12649565 overview over number of returns of given pulse: 12849565 1145177 16008 3368 histogram of classification of points: 5315758 unclassified (1) 8698382 ground (2)

#### point density

Isgrid - rasters huge LiDAR collections into elevation/intensity/density/... grids Х \_ I job on 4 cores +| PearsonDemopoints.laz C selected file only process all files merge files into one + | 🗉 output ... ☐ verbose VIEW sample points: 5000000 browse ... RUN ٠ ١. 1m<sup>2</sup> pixel/step size: 1 ١., lasgrid - i "C:\Users\ramon\Google Drive\+S\_Active\_Items\2017UGS\_OT\PearsonDemopoints.laz" - point\_density - otif item point\_density \2017 OT short course \BorahPeak op: lowest START \LAStools \OldTalks to build from COPY fill n pixels: 0 \Papers CANCEL color options +PearsonDemopoints.laz • subsample + wildcard: \*.laz add + | Iarge rasters use bounding box directory: E:\ go use tile bounding box 🔽 .laz 🛛 🔽 .bin 🔽 .las 🔲 specify size of raster ncols: 512 . 🔲 .bil 📃 .dtm 🔲 .asc nrows: 512 + ASCII files ... specify lower left +filter ... IIX: +transform ... +projection ... format: tif + overlays ... **RUN** LAS version: 1.2 0 created: 258/2017 source ID: README <Q>UIT 'LAStools (c) by rapidlasso GmbH' 'las2las (version 140403) + OT' # of points: 14014140 point type: 3 point size: 34

# point density

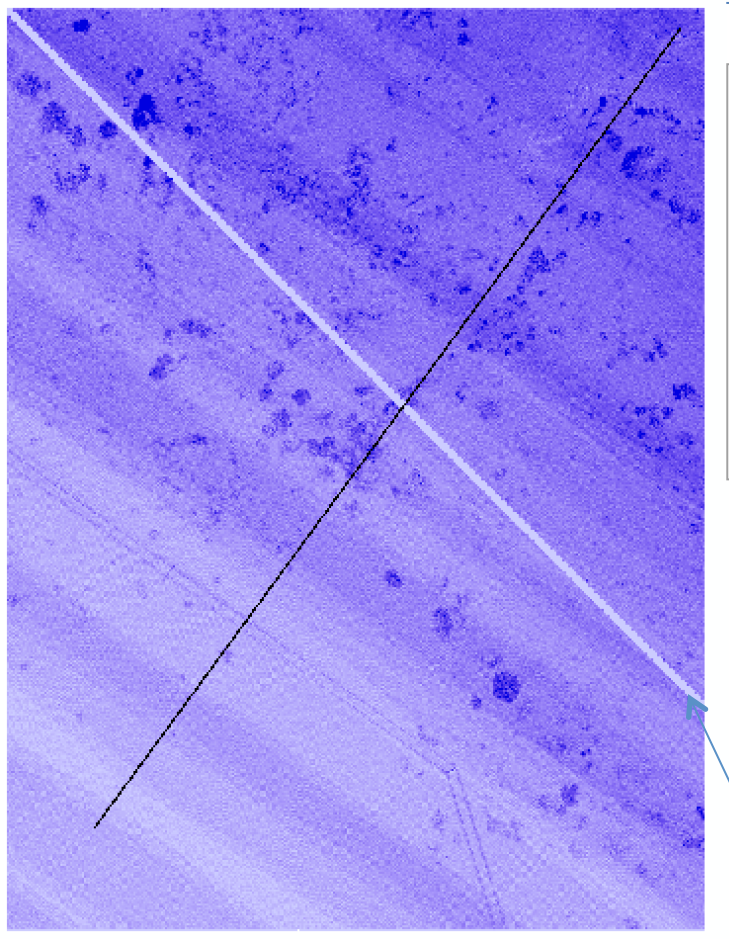

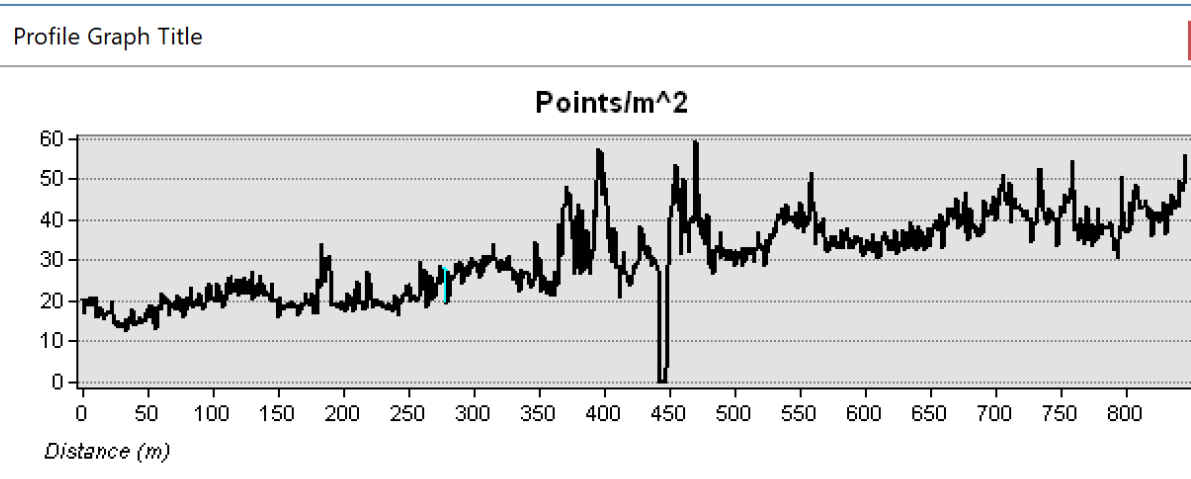

Load .tif into ArcMap, change color map, use 3D Analyst to profile density

Slash of no data is telling us that we have exceeded the license limit

# **Digital Elevation Models**

- Digital representation of topography / terrain
  - "Raster" format a grid of squares or "pixels"
  - Continuous surface where Z
     (elevation) is estimated on a
     regular X,Y grid
  - "2.5D"

| 0 | 0  | 0   | 0   | 0   | 0   | 0   | 0   | 0   | 0   | 0   | 0   | 0   | 0   | 0   | 0  | 0 |
|---|----|-----|-----|-----|-----|-----|-----|-----|-----|-----|-----|-----|-----|-----|----|---|
| 0 | 50 | 50  | 50  | 50  | 50  | 50  | 50  | 50  | 50  | 50  | 50  | 50  | 50  | 50  | 50 | 0 |
| 0 | 50 | 100 | 100 | 100 | 100 | 100 | 100 | 100 | 100 | 100 | 100 | 100 | 100 | 100 | 50 | 0 |
| 0 | 50 | 100 | 150 | 150 | 150 | 150 | 150 | 150 | 150 | 150 | 150 | 150 | 150 | 100 | 50 | 0 |
| 0 | 50 | 100 | 150 | 200 | 200 | 200 | 200 | 200 | 200 | 200 | 200 | 200 | 150 | 100 | 50 | 0 |
| 0 | 50 | 100 | 150 | 200 | 250 | 250 | 250 | 250 | 250 | 250 | 250 | 200 | 150 | 100 | 50 | 0 |
| 0 | 50 | 100 | 150 | 200 | 250 | 300 | 300 | 300 | 300 | 300 | 250 | 200 | 150 | 100 | 50 | 0 |
| 0 | 50 | 100 | 150 | 200 | 250 | 300 | 350 | 350 | 350 | 300 | 250 | 200 | 150 | 100 | 50 | 0 |
| 0 | 50 | 100 | 150 | 200 | 250 | 300 | 350 | 400 | 350 | 300 | 250 | 200 | 150 | 100 | 50 | 0 |
| 0 | 50 | 100 | 150 | 200 | 250 | 300 | 350 | 350 | 350 | 300 | 250 | 200 | 150 | 100 | 50 | 0 |
| 0 | 50 | 100 | 150 | 200 | 250 | 300 | 300 | 300 | 300 | 300 | 250 | 200 | 150 | 100 | 50 | 0 |
| 0 | 50 | 100 | 150 | 200 | 250 | 250 | 250 | 250 | 250 | 250 | 250 | 200 | 150 | 100 | 50 | 0 |
| 0 | 50 | 100 | 150 | 200 | 200 | 200 | 200 | 200 | 200 | 200 | 200 | 200 | 150 | 100 | 50 | 0 |
| 0 | 50 | 100 | 150 | 150 | 150 | 150 | 150 | 150 | 150 | 150 | 150 | 150 | 150 | 100 | 50 | 0 |
| 0 | 50 | 100 | 100 | 100 | 100 | 100 | 100 | 100 | 100 | 100 | 100 | 100 | 100 | 100 | 50 | 0 |
| 0 | 50 | 50  | 50  | 50  | 50  | 50  | 50  | 50  | 50  | 50  | 50  | 50  | 50  | 50  | 50 | 0 |
| 0 | 0  | 0   | 0   | 0   | 0   | 0   | 0   | 0   | 0   | 0   | 0   | 0   | 0   | 0   | 0  | 0 |

Source: http://www.ncgia.ucsb.edu/giscc/extra/e001/e001.html

- Grid resolution is defined by the size in the horizontal dimension of the pixel
  - 1 meter DEM has pixels 1 m x 1m assigned a single elevation value.

- 1 meter grid
- LiDAR returns from
   EarthScope data
   collection
- Example from flat area with little or no vegetation so ground is sampled approx. 5+ times per square meter
- How do we best fit a continuous surface to these points?
- Ultimately wish to represent irregularly sampled data on a regularized grid.

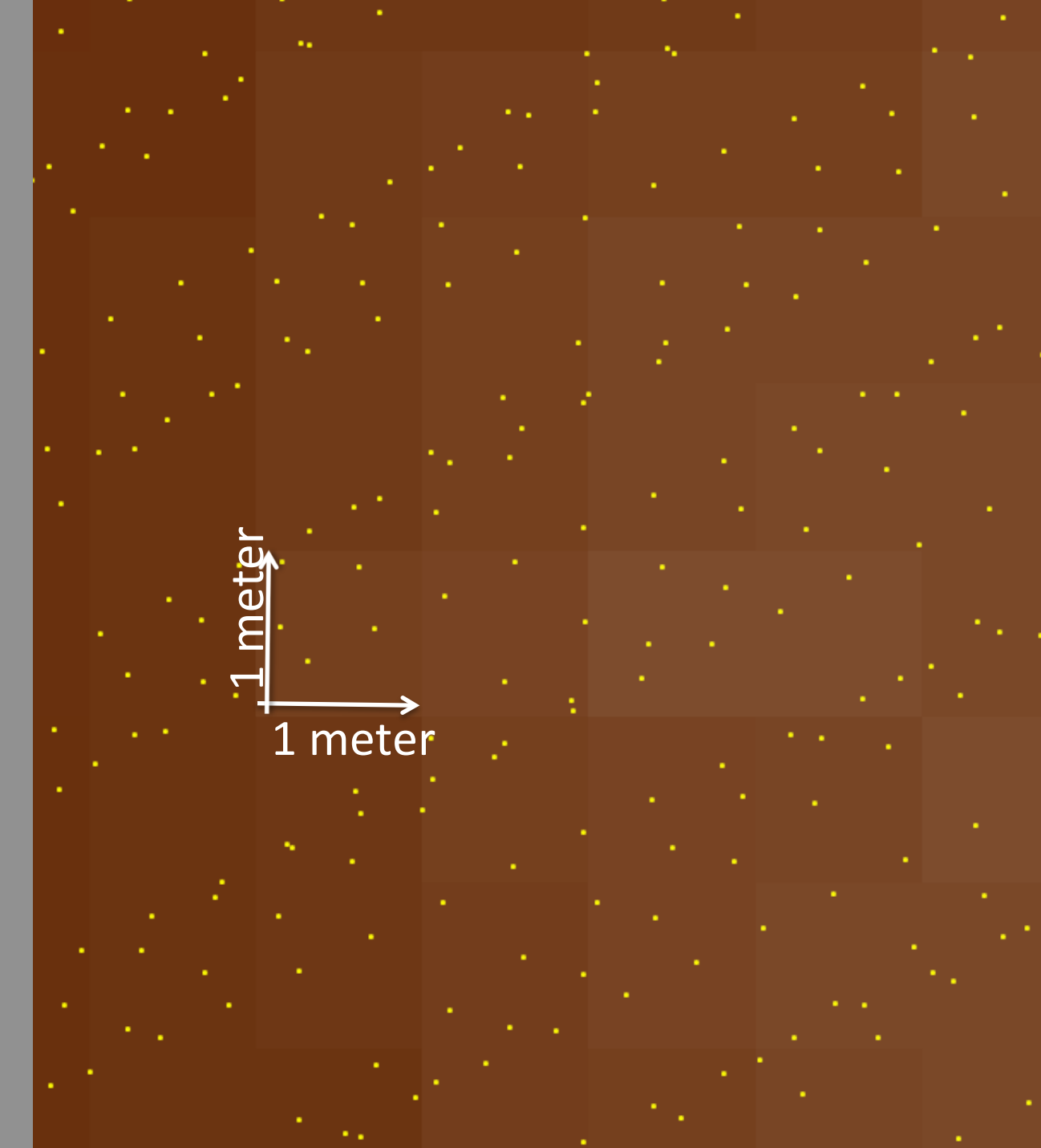

# **Generating DEMs from LIDAR**

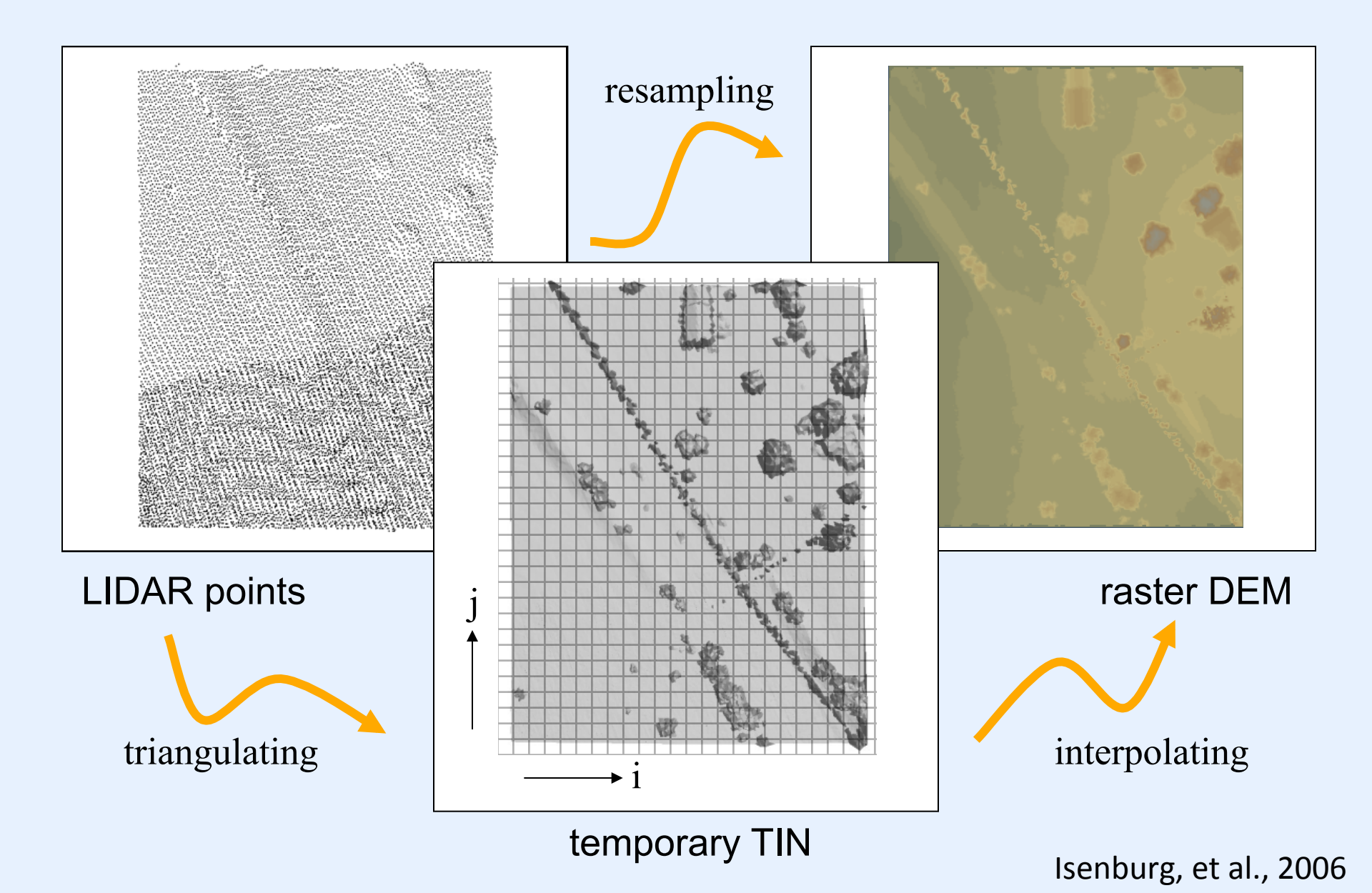

# **Interpolation Methods**

Inverse Distance Weighting (IDW)

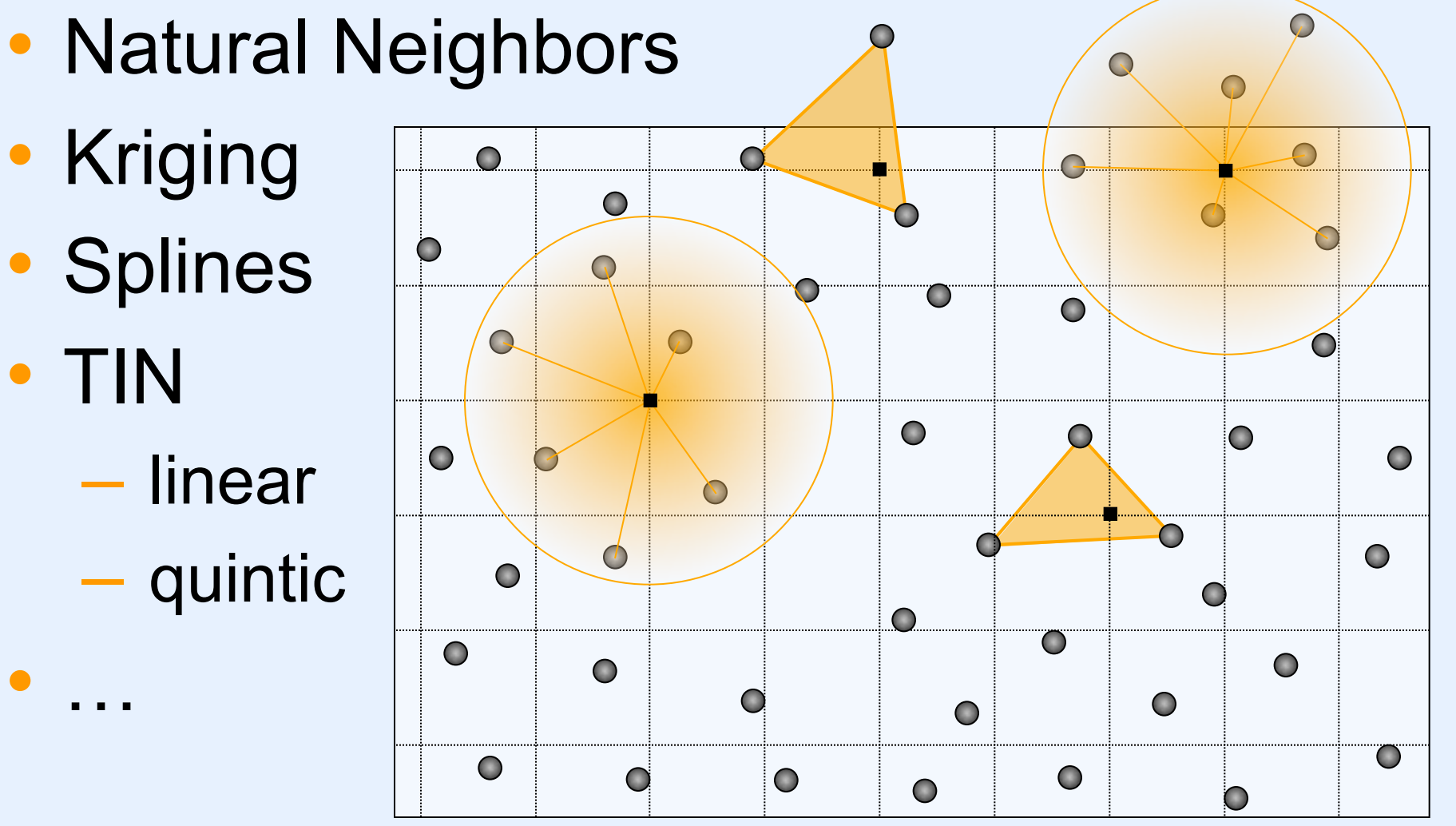

Isenburg, et al., 2006

# **DEM Generation via TIN Streaming**

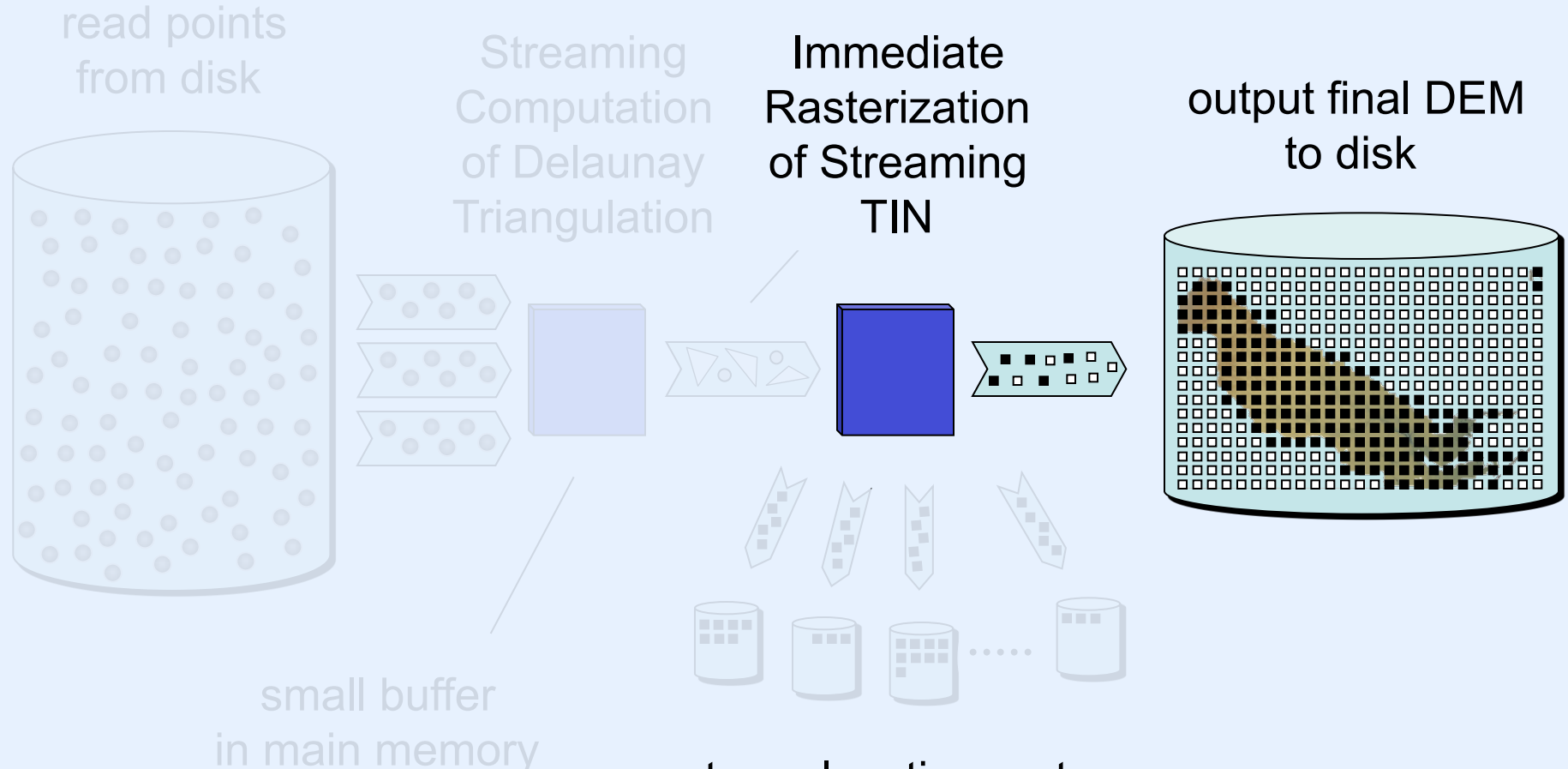

store elevation rasters to temporary files (grouped by rows)

Isenburg, et al., 2006

# **Example Result**

# 500,141,313 Points 11 GB (binary, xyz, doubles)

50,394 × 30,500 DEM 3 GB (binary, BIL, 16 bit, 20 ft)

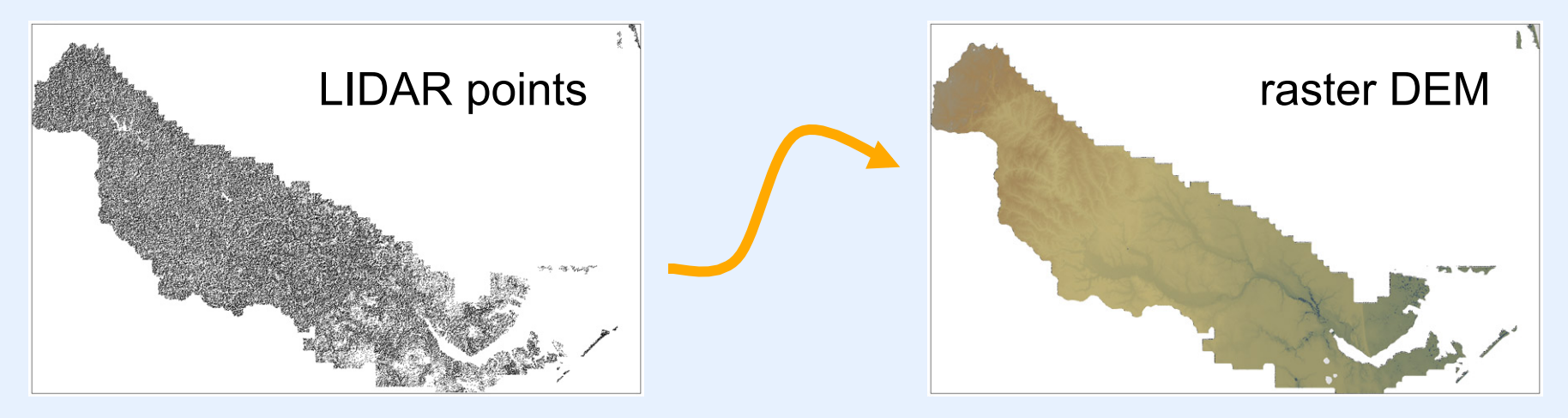

on a household laptop with two harddisks
 in 67 minutes
 64 MB of main memory
 270 MB temporary disk space

**Measure fault slip at the appropriate scale** B4 LiDAR topography 0.25 m DEM

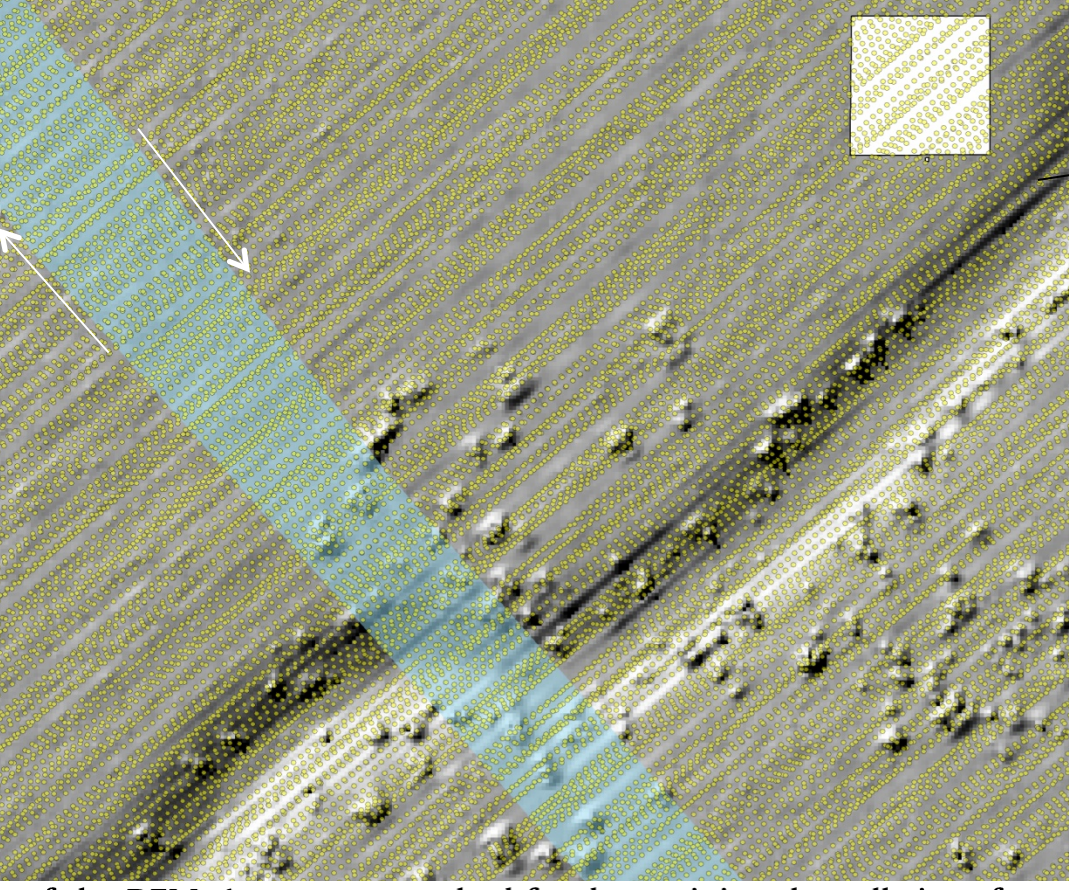

of the DEM. A common method for determining the cell size of a DEM has been defined by Hu (2003). The grid size of a DEM can be estimated by: Langridge, et al. 2014

$$s = \sqrt{rac{A}{n}}$$
 Sqrt(1m<sup>2</sup>/4)= 0.5 m/pix

where s is the estimated cell size (typically in m), n is the number of sample points and A is the area containing the sample points. The

(1)

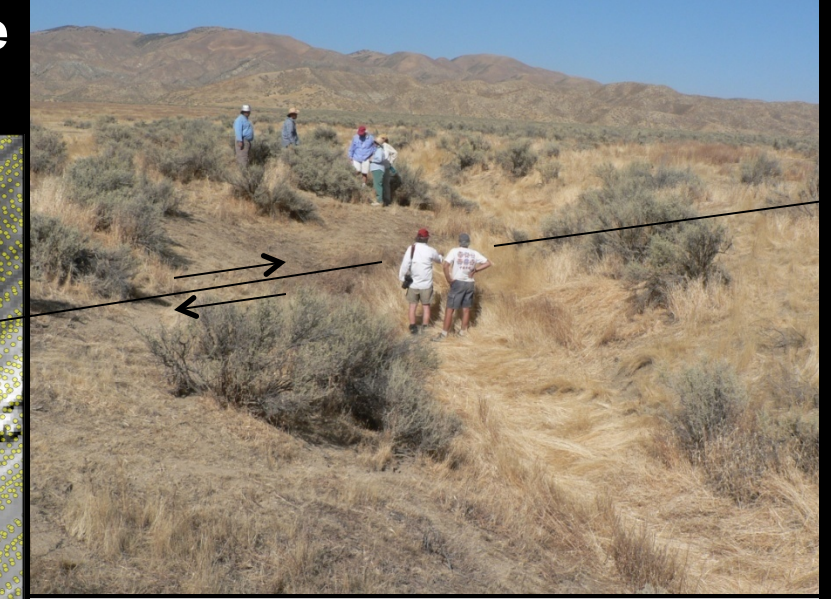

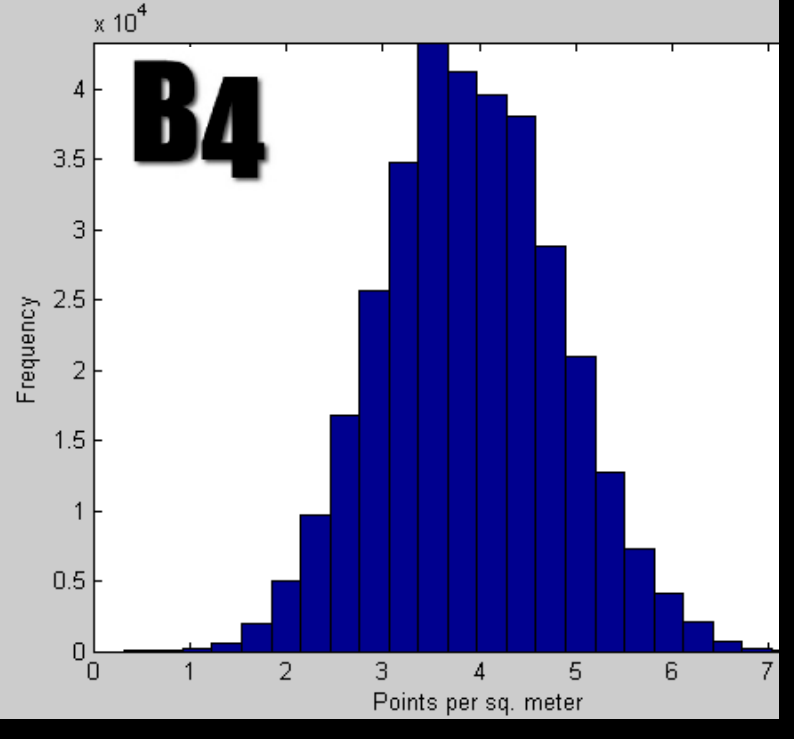

Mean ~4 shots/sq. m

# LASGRID is neighborhood approach for DEM computation

 $\times$ 

Isgrid - rasters huge LiDAR collections into elevation/intensity/density/... grids

| PearsonDemopoints.laz                                                                                                    | Digital surface model—all points                                                                                                    | <pre>     [ 1 job on 4 cores + ]     C selected file only     C selected file only </pre>                                                   |
|----------------------------------------------------------------------------------------------------|----------------------------------------------------------------------------------------------------|----------------------------------------------------------------------------------------------------|
| browse                                                                                                    |                                                                                                    | process an mes     merge files into one     output     dir:     appendix:DSN      filename:         VIEW     VIEW                           |
| \LAStools<br>\OldTalks to build from<br>\Papers<br>PearsonDemopoints.laz<br>wildcard: *.laz add<br>directory: E:\ go                                                                                                    | <pre>lasgrid -i "C:\Users\ramon\Google Drive\ +S_Active_Items\2017UGS_OT \PearsonDemopoints.laz" -elevation -average - odix "_DSM" -otif</pre> | sample points: 5000000<br>pixel/step size: 1<br>item elevation<br>op: average<br>fill n pixels: 0                                           |
| ✓       .las       ✓       .laz       ✓       .bin         □       .asc       □       .bil       □       .dtm         □       ASCII files        +       >         filter        +       >         transform        +       >         projection        +       > |                                                                                                    | □ subsample +<br>□ large rasters +<br>□ use bounding box<br>□ use tile bounding box<br>□ specify size of raster<br>ncols: 512<br>nrows: 512 |
| A point type: 3 point size: 34                                                                                                    |                                                                                                    | specify lower left                                                                                                    |

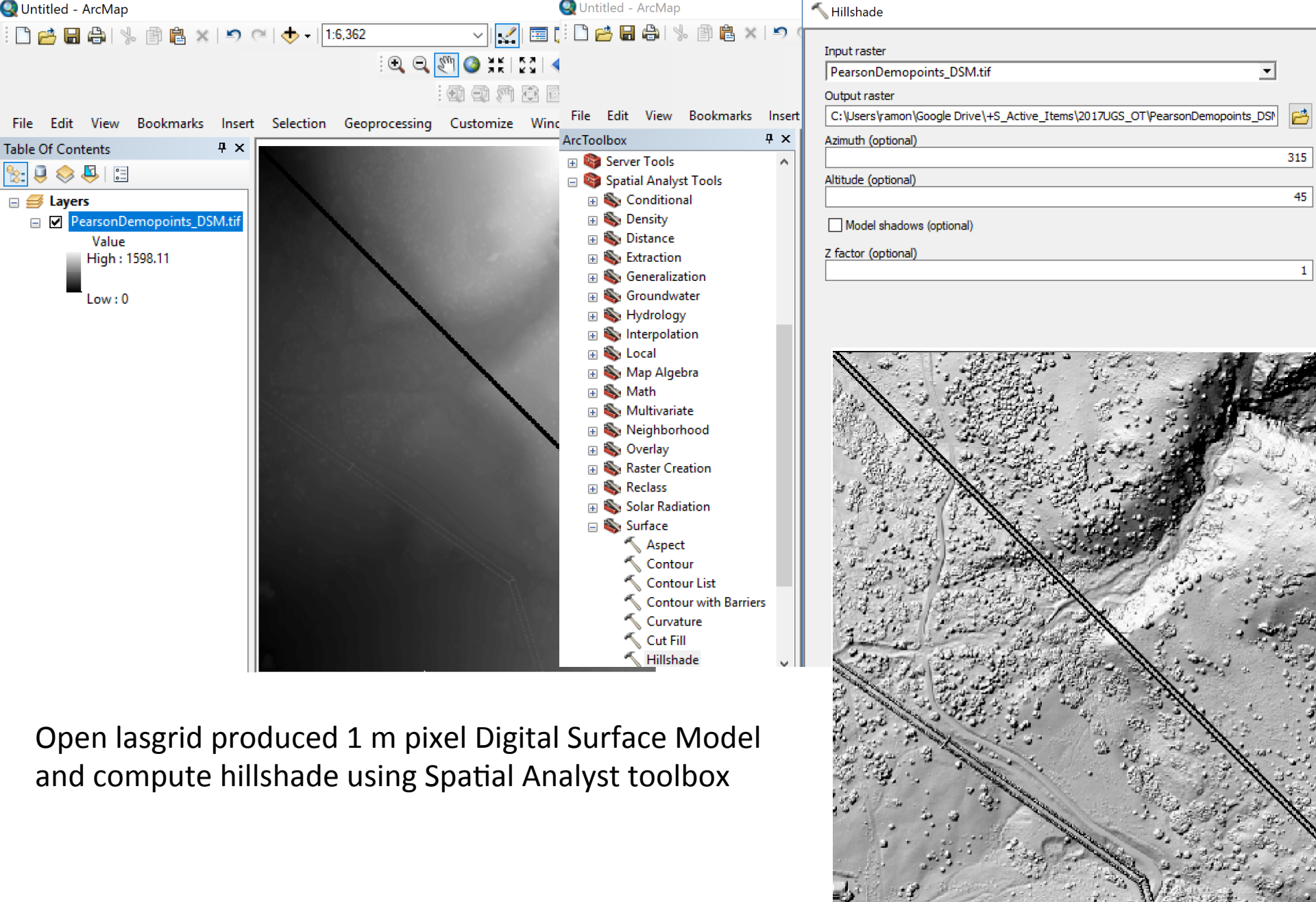

## LASGRID is neighborhood approach for DEM computation

 $\times$ 

Isgrid - rasters huge LiDAR collections into elevation/intensity/density/... grids

| PearsonDemopoints.laz         ●         browse         ●         filter         ●         by coordinates:         ●         ●         by classification or return:                                                                                                    | Digital terrai                                                                              | in model—ground points                                                                | 1 job on 4 cores + selected file only process all files merge files into one output dir: appendix:DTM filename: VIEW                                                                                    |
|----------------------------------------------------------------------------------------------------|---------------------------------------------------------------------------------------------|---------------------------------------------------------------------------------------|----------------------------------------------------------------------------------------------------|
| by various criteria:                                                                                                    | lasgrid -i "C:\Users\r<br>+S_Active_Items\203<br>\PearsonDemopoint<br>2 -elevation -average | amon\Google Drive\<br>17UGS_OT<br>s.laz" -keep_classification<br>e -odix "_DTM" -otif | sample points: 5000000<br>pixel/step size: 1<br>item elevation •<br>op: average •<br>fill n pixels: 0<br>color options +<br>subsample +<br>large rasters +<br>use bounding box<br>use tile bounding box |
| transform       +         projection       +         overlays       +         LAS version: 1.2         source ID:       0 created: 258/2017         'LAStools (c) by rapidlasso GmbH'         'las2las (version 140403) + OT'         # of points: 14014140         point type: 3 point size: 34         x: 414200.29 414794.8 | Under filter, select –<br>keep_classification and<br>number or value 2;<br>ADD              |                                                                                       | specify size of raster<br>ncols: 512<br>nrows: 512<br>specify lower left<br>lix:<br>liy:<br>format: tif                                                                                                 |

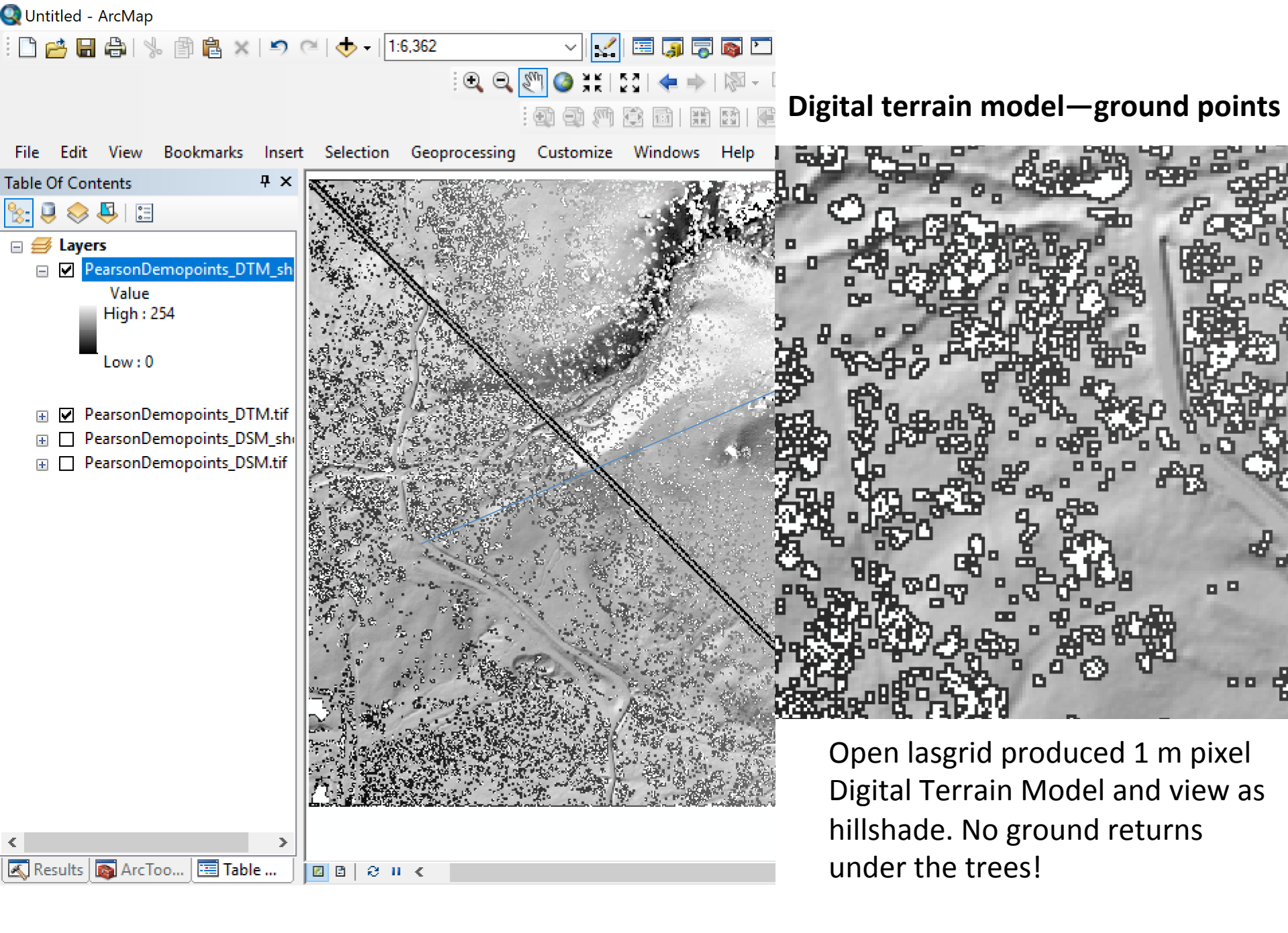

#### **BLAST2DEM** is TIN approach for DEM computation

\_

Х

El blast2dem - rasters billions of LiDAR points via a streaming TIN to elevation, intensity. slope, or RGB grids

| PearsonDemopoints.laz                                                                                                    | Digital surface model—all points (13.4M)                                                                                                 | <ul> <li>☐ 1 job on 4 cores + □</li> <li>○ selected file only</li> <li>○ process all files</li> <li>□ merge files into one</li> <li>□ output + □</li> <li>□ verbose</li> <li>VIEW</li> </ul> |
|----------------------------------------------------------------------------------------------------|----------------------------------------------------------------------------------------------------|----------------------------------------------------------------------------------------------------|
| browse                                                                                                    |                                                                                                    | sample points: 5000000<br>step: 1<br>kill triangles > 100<br>item: elevation -                                                                                                    |
| VoldTalks to build from<br>VPapers<br>PearsonDemopoints.laz<br>wildcard: *.laz add<br>directory: E:\ go<br>☑ .las ☑ .laz ☑ .bin                                                                                                    | blast2dem -i "C:\Users\ramon\Google Drive\<br>+S_Active_Items\2017UGS_OT<br>\PearsonDemopoints.laz" -elevation -odix<br>"blastDSM" -otif | <ul> <li>actual values</li> <li>hillside shading</li> <li>gray ramp</li> <li>false colors</li> <li>set min max<br/>min:</li> <li>max:</li> <li>invert ramp:</li> </ul>                       |
| □ .asc □ .bil □ .dtm<br>□ ASCII files +                                                                                                    |                                                                                                    | <ul> <li>use tile bounding box</li> <li>specify size of raster</li> <li>ncols: 512</li> </ul>                                                                                                |
| filter       +         transform       +         projection       +         overlays       +          +          +          +          +          +          +          +          +          +          +          +          +          +          +          +          +          +          +          -          -          -          -          -          -          -          -          -          -          -          -          -          - <t< td=""><td></td><td>nrows: 512 specify lower left lix: liy: format: tif RUN README <q>UIT</q></td></t<> |                                                                                                    | nrows: 512 specify lower left lix: liy: format: tif RUN README <q>UIT</q>                                                                                                    |

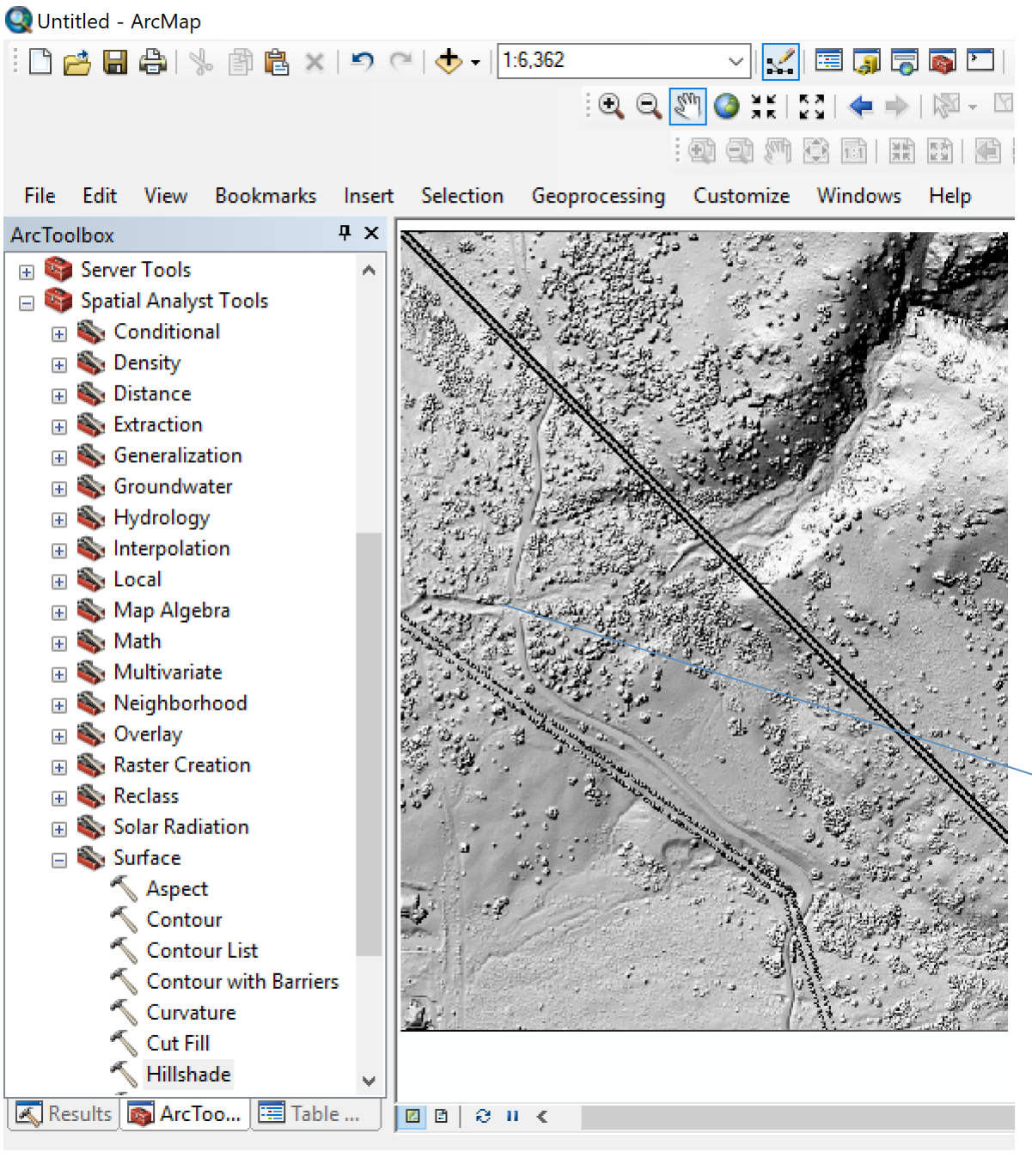

Looks good but what is that white slash? We exceeded the unlicensed limit for blast2dem of 5M points!

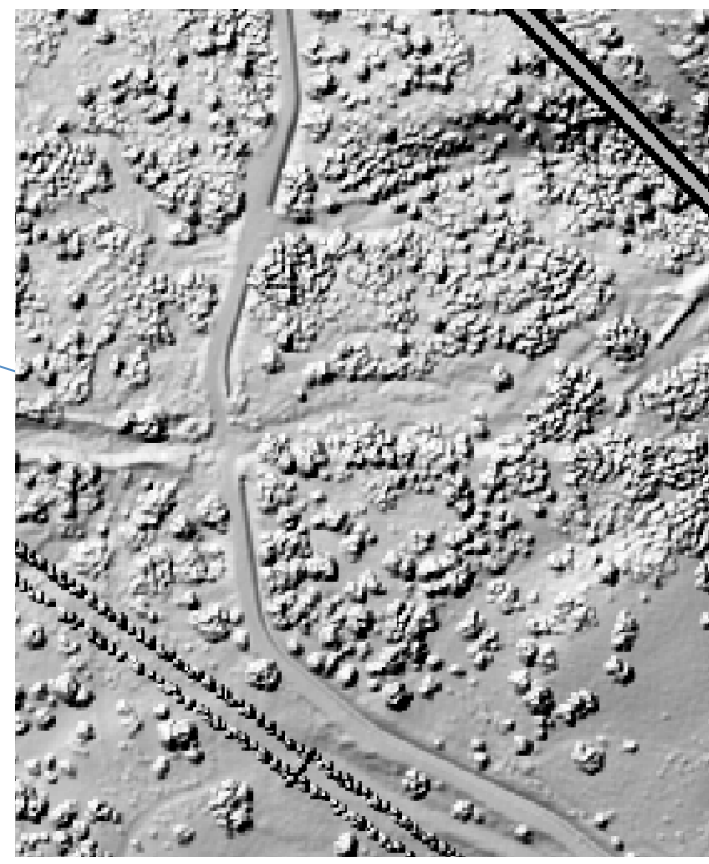

#### We need to tile the data – be sure to make a folder to capture the tiles

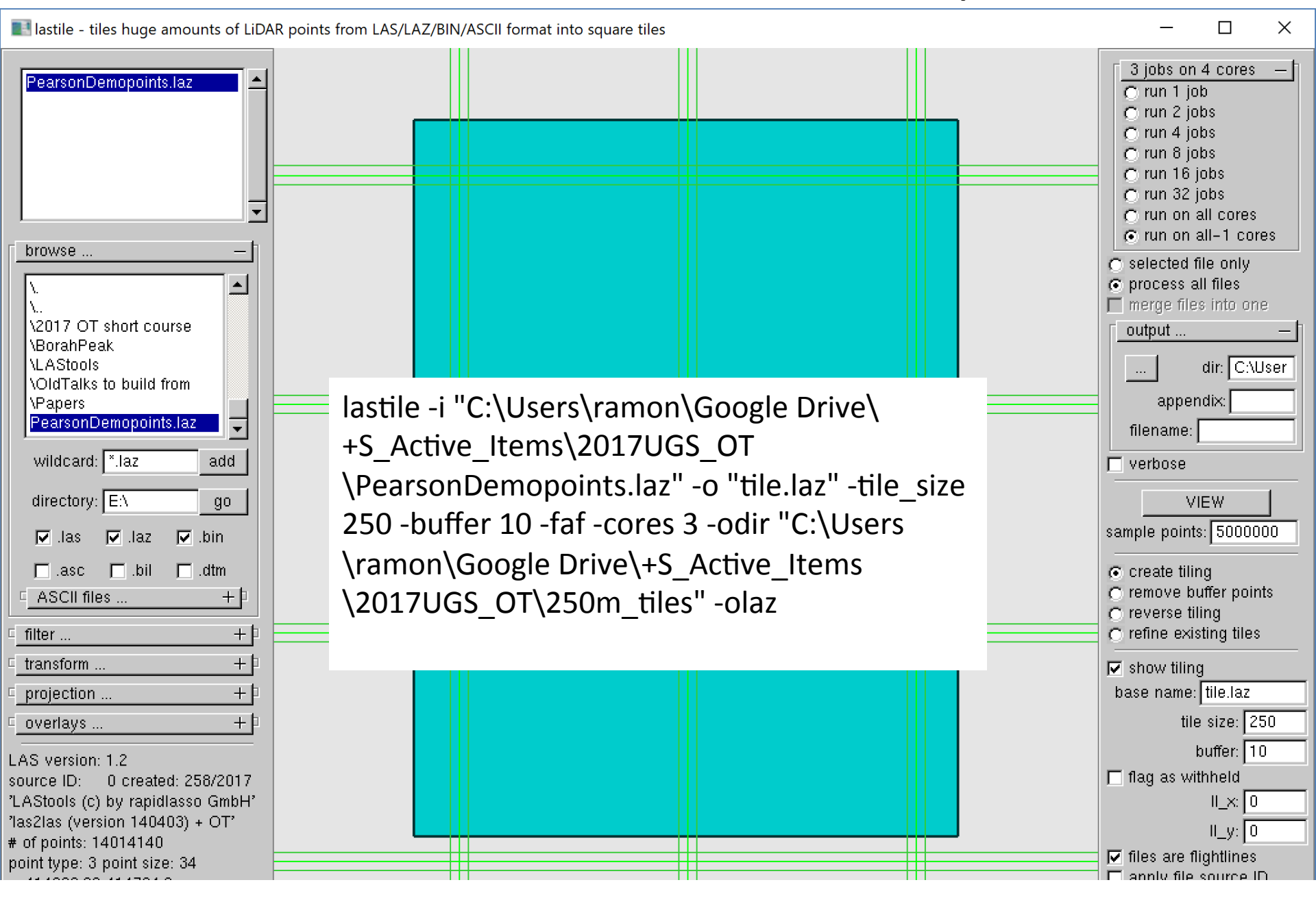

#### Now let's blast again

El blast2dem - rasters billions of LiDAR points via a streaming TIN to elevation, intensity. slope, or RGB grids

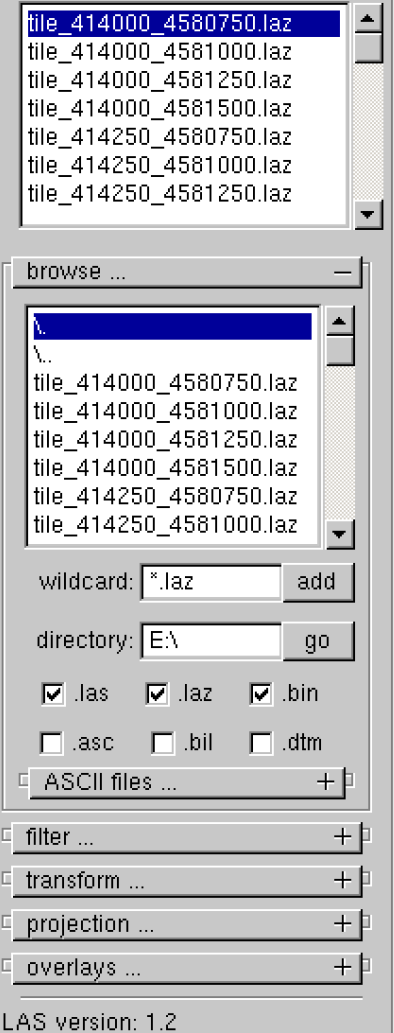

source ID: 0 created: 258/2017 'LAStools (c) by rapidlasso GmbH' 'lastile (170915) unlicensed' # of points: 254569 point type: 3 point size: 34

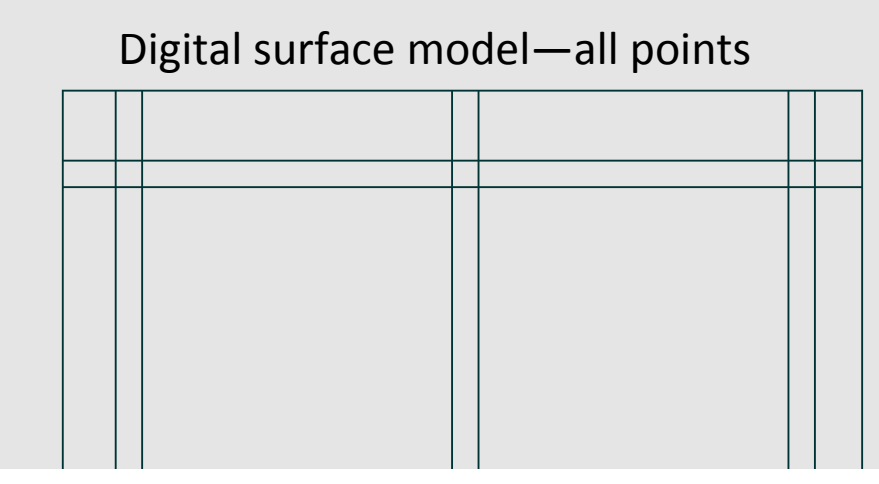

blast2dem -lof file\_list.8852.txt -cores 3 elevation -odir "C:\Users\ramon\Google Drive\
+S\_Active\_Items\2017UGS\_OT\250m\_DSM" otif

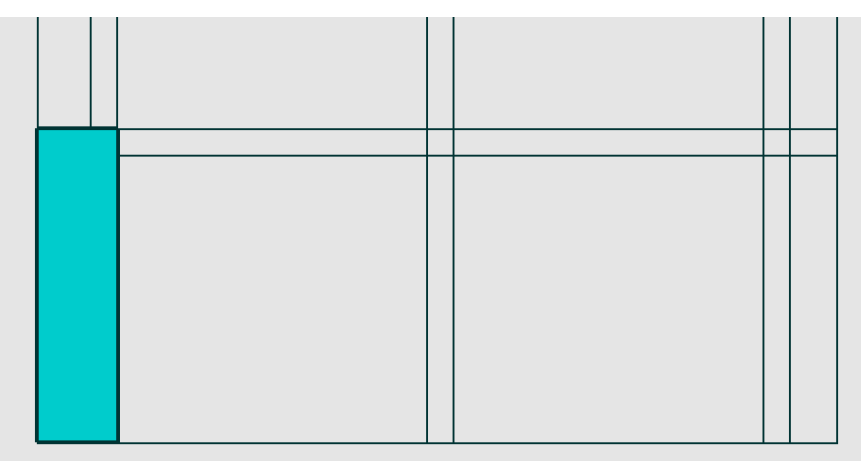

| 3 jobs on 4 cores +     selected file only     process all files     merge files into one     ioutput |
|----------------------------------------------------------------------------------------------------|
|                                                                                                    |
| VIEW                                                                                                  |
| sample points: 5000000                                                                                |
| step: 1                                                                                               |
| kill triangles ~ 100                                                                                  |
| item elevation                                                                                        |
| C actual values                                                                                       |
| actual values     hillside shading     gray ramp     false colors     set min max                     |
|                                                                                                    |
| max: ju                                                                                               |
| use tile bounding box<br>specify size of raster                                                       |
| ncols: 512                                                                                            |
| nrows: 512                                                                                            |
| 🗖 specify lower left                                                                                  |
| lix:                                                                                                  |
| lly:                                                                                                  |
| format: tif 🗾 🗸                                                                                       |
| RUN                                                                                                   |
| README <q>UIT</q>                                                                                     |

Х

# Mosaic the tiles (with their buffers) into a seamless DSM in ArcGIS

🔨 Mosaic To New Raster

| Arctoolbox                                                                                                    | Input Rasters                                                                                                    | Mosaic To New Raster                                                           |
|----------------------------------------------------------------------------------------------------|----------------------------------------------------------------------------------------------------|--------------------------------------------------------------------------------|
| <ul> <li>Data Management Tools</li> <li>Archiving</li> <li>Attachments</li> <li>Data Comparison</li> <li>Distributed Geodatabase</li> <li>Domains</li> <li>Feature Class</li> <li>Features</li> <li>Fields</li> <li>File Geodatabase</li> </ul>                                                                                                    | C: \Users \ramon \Google Drive \+S_Active_Items \2017UGS_OT \250m_DSM\tile_4<br>C: \Users \ramon \Google Drive \+S_Active_Items \2017UGS_OT \250m_DSM\tile_4<br>C: \Users \ramon \Google Drive \+S_Active_Items \2017UGS_OT \250m_DSM\tile_4<br>C: \Users \ramon \Google Drive \+S_Active_Items \2017UGS_OT \250m_DSM\tile_4<br>C: \Users \ramon \Google Drive \+S_Active_Items \2017UGS_OT \250m_DSM\tile_4<br>C: \Users \ramon \Google Drive \+S_Active_Items \2017UGS_OT \250m_DSM\tile_4<br>C: \Users \ramon \Google Drive \+S_Active_Items \2017UGS_OT \250m_DSM\tile_4<br>C: \Users \ramon \Google Drive \+S_Active_Items \2017UGS_OT \250m_DSM\tile_4<br>C: \Users \ramon \Google Drive \+S_Active_Items \2017UGS_OT \250m_DSM\tile_4<br>C: \Users \ramon \Google Drive \+S_Active_Items \2017UGS_OT \250m_DSM\tile_4<br>C: \Users \ramon \Google Drive \+S_Active_Items \2017UGS_OT \250m_DSM\tile_4<br>C: \Users \ramon \Google Drive \+S_Active_Items \2017UGS_OT \250m_DSM\tile_4                                                                                                    | Mosaics multiple raster datas<br>Load all the tiles<br>with a shift-<br>select |
| <ul> <li>General</li> <li>Generalization</li> <li>Geodatabase Administration</li> <li>Geometric Network</li> <li>Graph</li> <li>Graph</li> <li>Indexes</li> <li>Joins</li> <li>LAS Dataset</li> <li>Layers and Table Views</li> <li>Package</li> <li>Projections and Transformations</li> <li>Raster</li> <li>Raster</li> <li>Raster Catalog</li> <li>Raster Catalog</li> <li>Raster Catalog</li> <li>Raster Dataset</li> <li>Copy Raster</li> <li>Create Random Raster</li> <li>Create Raster Dataset</li> <li>Download Rasters</li> <li>Mosaic</li> <li>Mosaic</li> <li>Mosa</li></ul> | Output Location         C:\Users\ramon\Google Drive\+S_Active_Items\2017UGS_OT\250m_DSM         Raster Dataset Name with Extension         250m_DSM_mosaic.tif         Spatial Reference for Raster (optional)         Image: Pixel Type (optional)         32_BIT_FLOAT         Cellsize (optional)         Image: Number of Bands         Image: Description of Description of De | These do matter                                                                |
|                                                                                                    | OK Cancel Environments << Hide Help                                                                                                    | Tool Help                                                                      |

#### Visualize the seamless DSM in ArcGIS as a hillshade

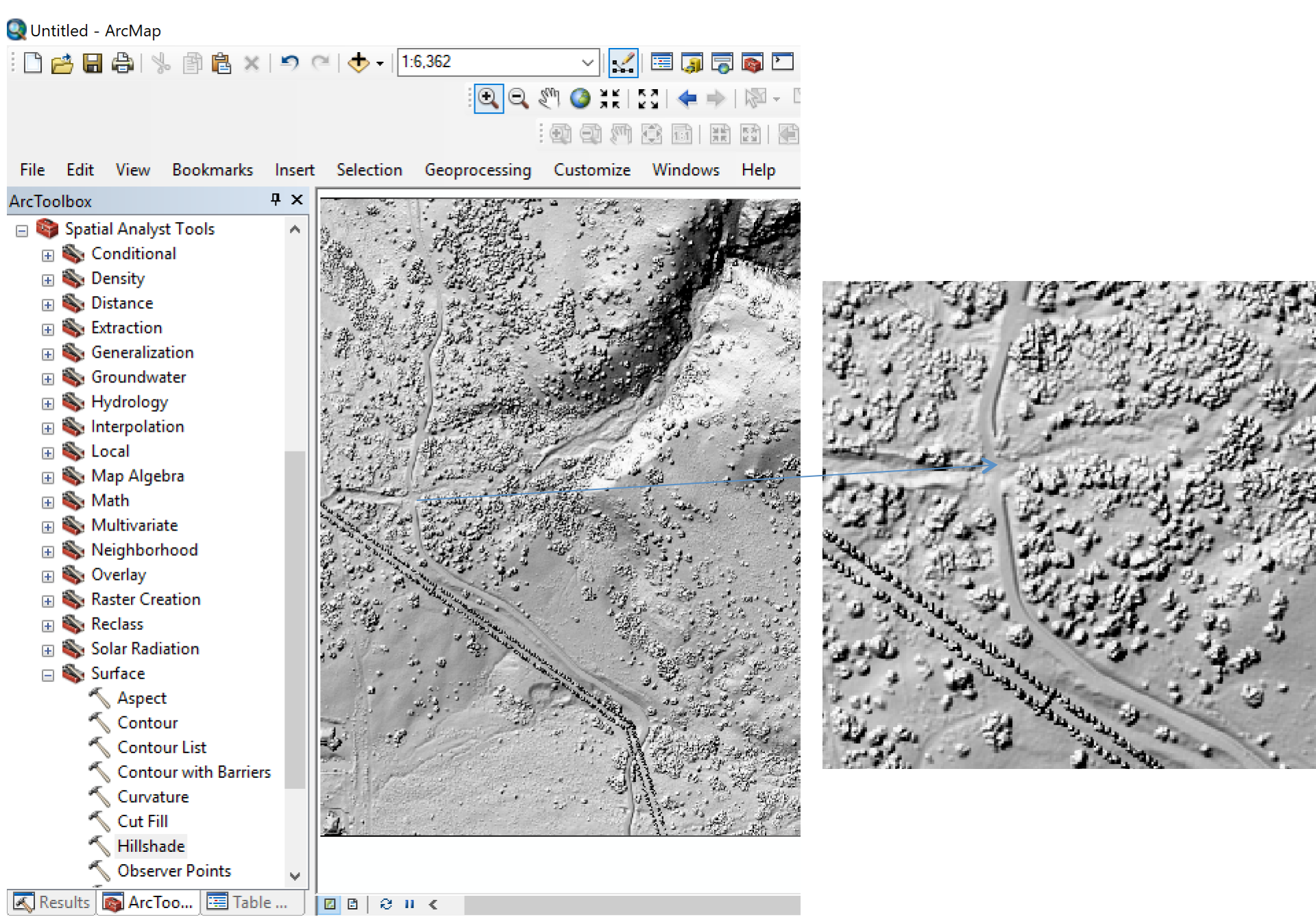

## Now let's blast again

III blast2dem - rasters billions of LiDAR points via a streaming TIN to elevation, intensity. slope, or RGB grids

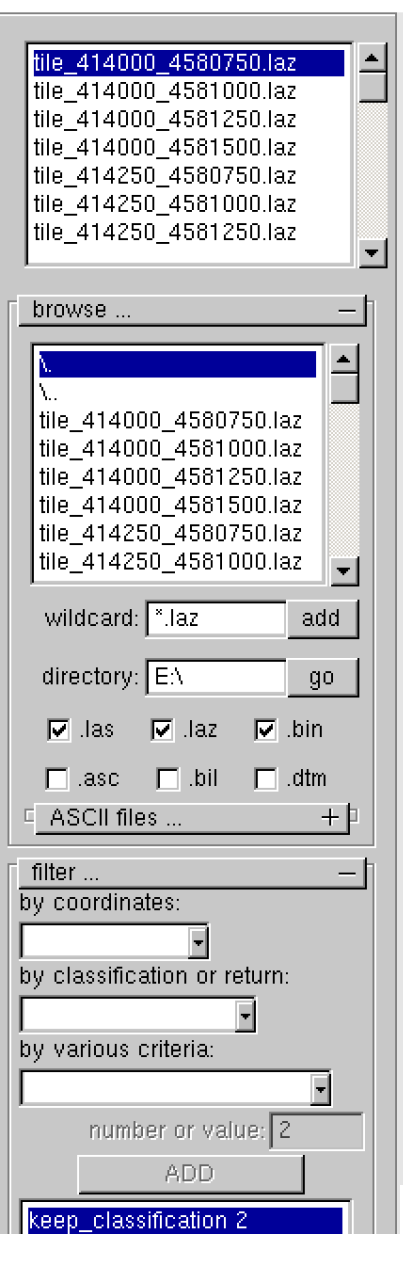

# Digital terrain model—ground points

blast2dem -lof file\_list.3140.txt -cores 3 keep\_classification 2 -elevation -odir "C:\Users \ramon\Google Drive\+S\_Active\_Items \2017UGS\_OT\250m\_DTMv2" -otif

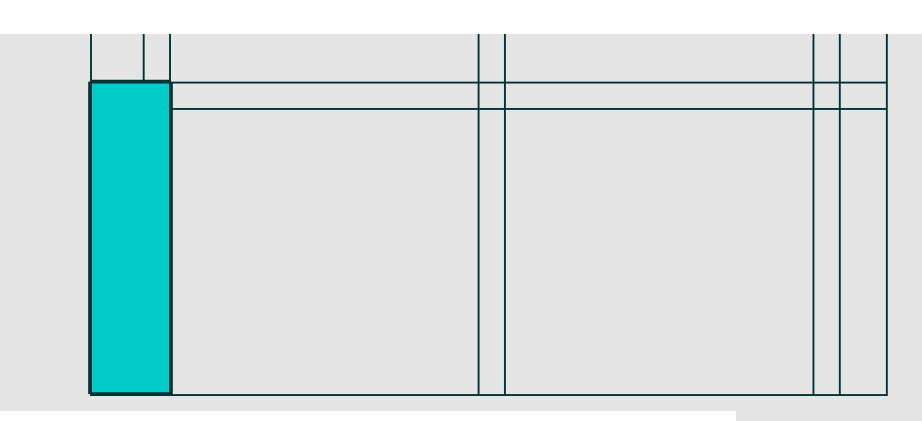

Under filter, select –keep\_classification and number or value 2; ADD

| □ 3 jobs on 4 cores + □<br>○ selected file only<br>● process all files |
|------------------------------------------------------------------------|
| 🗖 merge files into one                                                 |
| □ output + □                                                           |
| 🗖 verbose                                                              |
| VIEW                                                                   |
| sample points: 5000000                                                 |
| eton: 1                                                                |
| step. 1                                                                |
| kill triangles > 100                                                   |
| item: elevation 🚽                                                      |
| actual values                                                          |
| C gray ramp                                                            |
| C false colors                                                         |
| 🔲 set min max                                                          |
| min: 0                                                                 |
| max: 0                                                                 |
| invert ramp:                                                           |
| Since the bounding box                                                 |
| ncols: 512                                                             |
| prove: 512                                                             |
|                                                                        |
|                                                                        |
|                                                                        |
| format tif                                                             |
|                                                                        |
| RUN                                                                    |
|                                                                        |
| README <q>UII</q>                                                      |
|                                                                        |

Х

#### Visualize the seamless DTM in ArcGIS as a hillshade

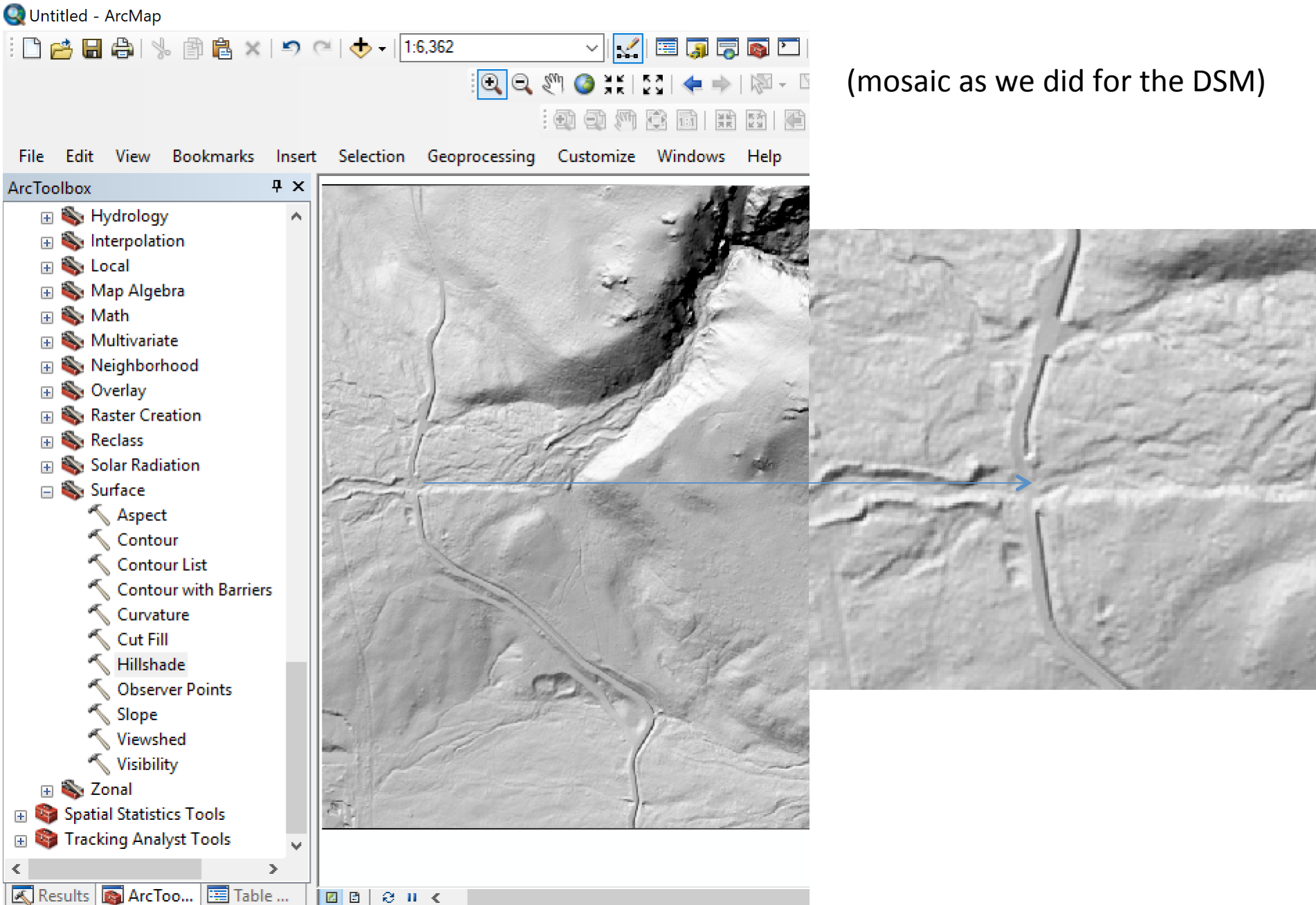

# DEMs in ArcMap and ArcScene

Basic visualization and colorization

Point and profile measurements

**Raster Math (difference and conditional)** 

Canopy 3D viewing in ArcScene

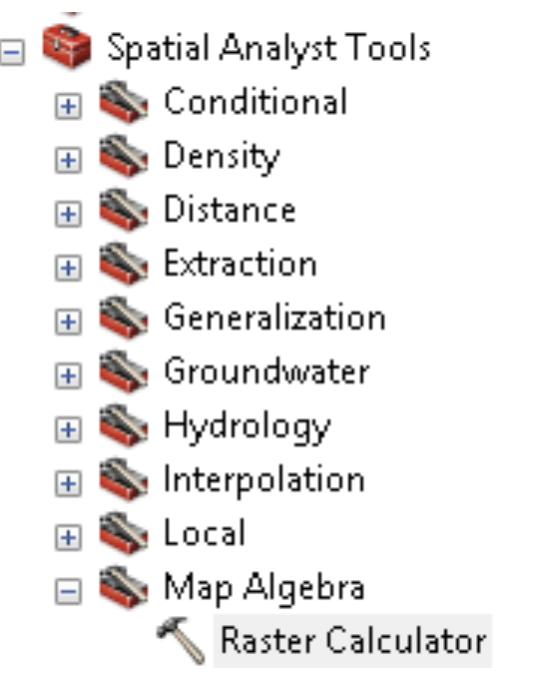

# **Raster math!**

Raster Calculator

Map Algebra expression

![](_page_51_Figure_4.jpeg)

e.g., Morphological sediment budgeting

**OSEPH M. WHEATON Research Linking Fluvial Geomorphology & Ecohydraulics** 

http://www.joewheaton.org/

![](_page_51_Figure_8.jpeg)

#### Simple Canopy Height Map

![](_page_52_Picture_1.jpeg)

8 H K

🔨 Raster Calculator

# Canopy higher than 1 m

| Map Algebra expression       Con: Perform         Layers and variables       else evaluat         ◆ heightmodel_1m.tif       input cells of         ◆ 250m_DTM_mosaic_SHD.TIF       input cells of         ◆ 250m_DSM_mosaic_shd.tif       Really power         ◆ PearsonDemopointsblastDSM_shd.tif       PearsonDemopointsblastDSM_shd.tif         Con("heightmodel_1m.tif" >= 1, "heightmodel_1m.tif") | ms a conditional if/<br>ion on each of the<br>f an input raster.<br>erful!!! | 7     8       4     5       1     2       0     1 | 9     /       5     *       3     -       .     + | === !=<br>> >=<br>< <=<br>( ) | &<br> <br> <br> <br> <br> | Conditiona<br>Con<br>Pick<br>SetNull<br>Math<br>Abs<br>Exp<br>Even10 |         |                                         |
|----------------------------------------------------------------------------------------------------|------------------------------------------------------------------------------|---------------------------------------------------|---------------------------------------------------|-------------------------------|---------------------------|----------------------------------------------------------------------|---------|-----------------------------------------|
| laver Properties                                                                                                    | × QUntitled - ArcMap                                                         |                                                   |                                                   |                               |                           |                                                                      |         |                                         |
| General Source Key Metadata Extent Display Symbology                                                                                                    | : 🗅 🖻 🖨 🖨 🐇                                                                  | 🛱 🔒 🗙 🕒                                           | 0 @ <                                             | <b>-</b>   1:6,3              | 62                        |                                                                      |         | i 🗊 🛒 💽 🖸                               |
| Show: Stretch values along a color ramp                                                                                                    | 3 🖬                                                                          |                                                   |                                                   |                               |                           | 😑 🕅 🙆                                                                | AR KY   |                                         |
| Classified Stretched Discrete Color                                                                                                    | ^                                                                            |                                                   |                                                   |                               | : 9                       |                                                                      |         |                                         |
| Color       Value       Label       Labeling         43.75       High: 43.75                                                                                                    | File Edit View E<br>Table Of Contents                                        | Bookmarks In<br>म<br>m_1m.tif<br>.75              | sert Sel                                          | ection G                      | eoproce                   | ssing Cust                                                           | omize W | indows Help                             |
| Properties-> Symbology ->                                                                                                    | 🖂 🗖 beightmode                                                               | el 1m.tif                                         |                                                   |                               | 2%)<br>                   | Sie ?                                                                | 10      |                                         |
|                                                                                                    |                                                                              | _mosaic_SHD.TI                                    | F                                                 | - Ary 4                       |                           |                                                                      |         | ( ) ( ) ( ) ( ) ( ) ( ) ( ) ( ) ( ) ( ) |
| Change the color ramp                                                                                                    |                                                                              |                                                   |                                                   |                               |                           | 1.04                                                                 |         |                                         |
|                                                                                                    | . □ 250m_DSM_                                                                | _mosaic_shd.tif                                   |                                                   |                               |                           |                                                                      | 1. 6    |                                         |
|                                                                                                    | ⊞ 250m_DSM_                                                                  | mosaic.tif                                        |                                                   |                               |                           |                                                                      | 19 N N  | 2                                       |
|                                                                                                    | ⊞ □ PearsonDen                                                               | nopointsblastDS                                   | M                                                 | 6                             |                           | 10 S                                                                 |         |                                         |

![](_page_54_Picture_0.jpeg)

![](_page_55_Figure_0.jpeg)